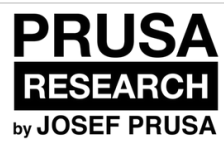

## **1. Removing old extruder**

Written By: Josef Prusa

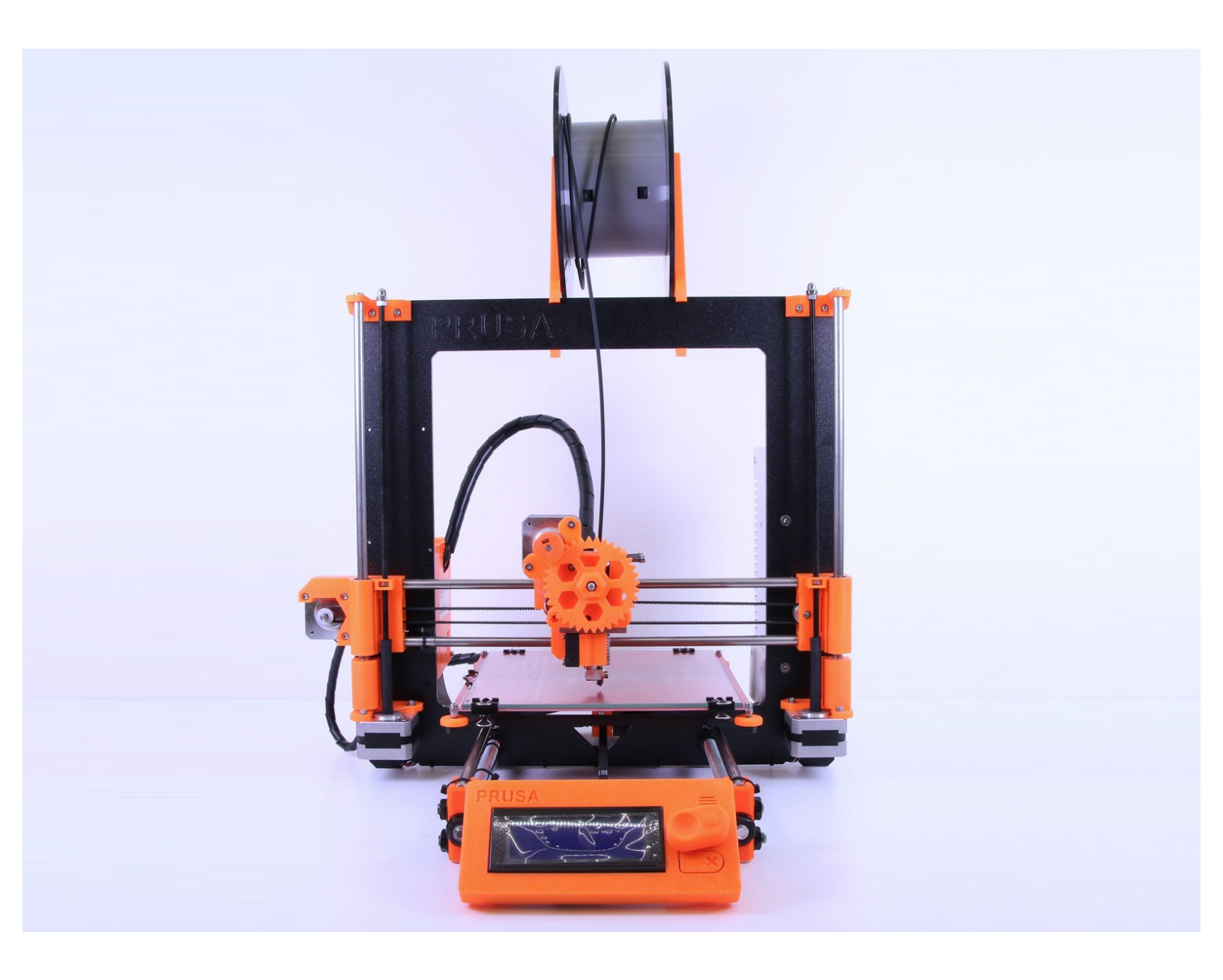

## Step 1 — Preparing old printer

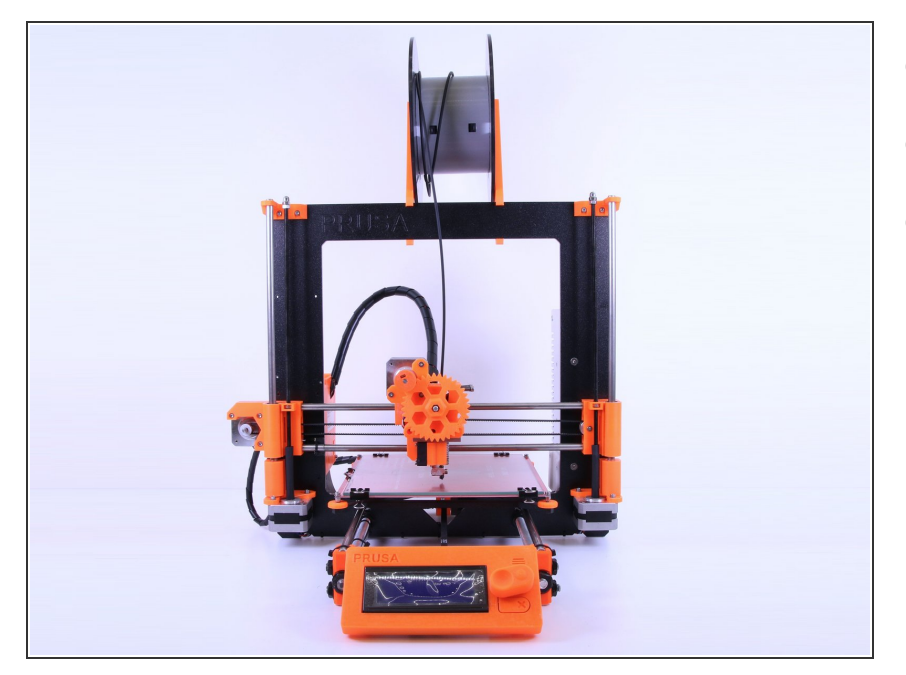

- Place old printer on the table
- Disconnect everything
- Make sure that printer is cold

#### Step 2 — Cutting the filament

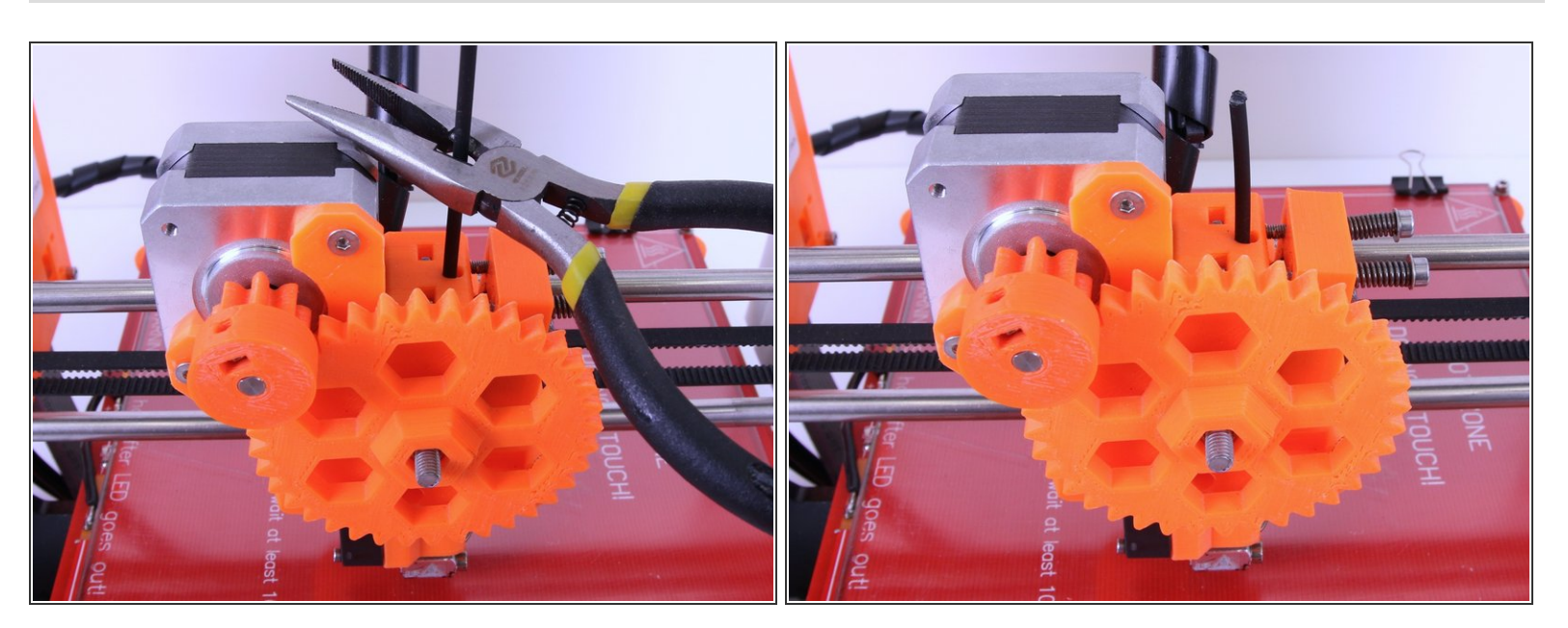

• Using pliers cut the filament as shown on picture

## Step 3 — Loosing the cables

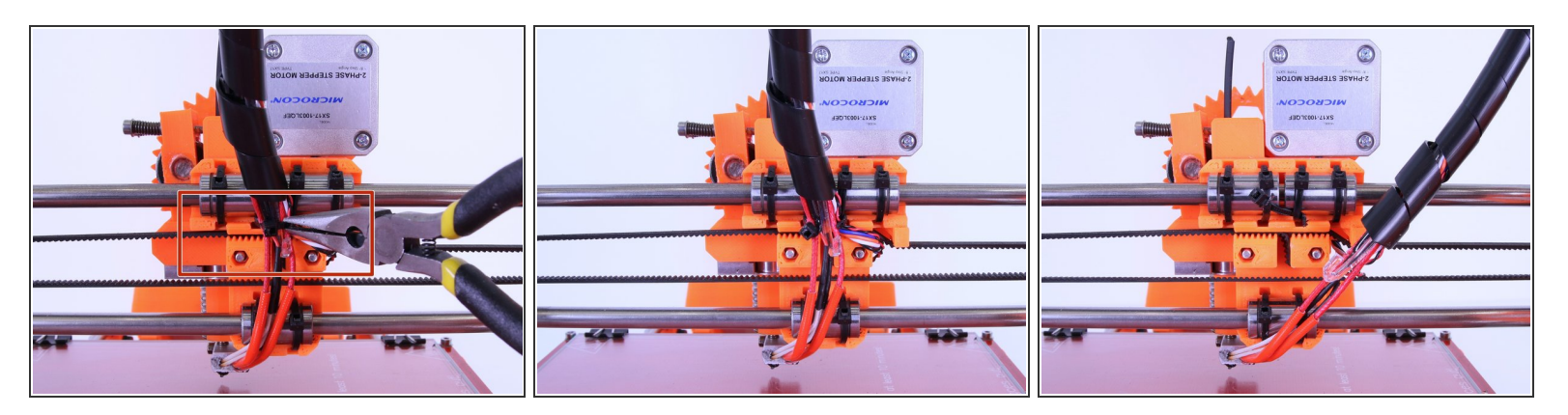

Using pliers cut the ziptie and loose the cables

## Step 4 — Unwraping cables

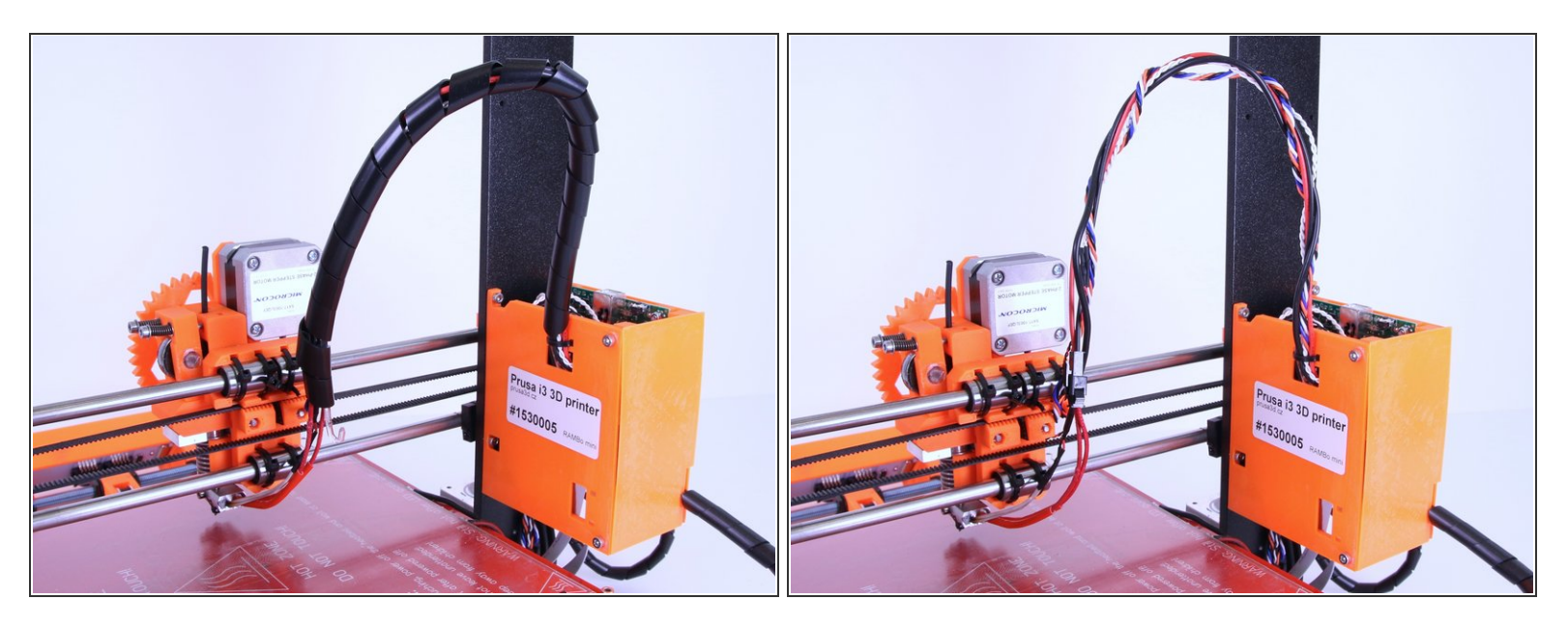

Remove spiral wrap from the extruder cables

#### Step 5 — Opening the electronics

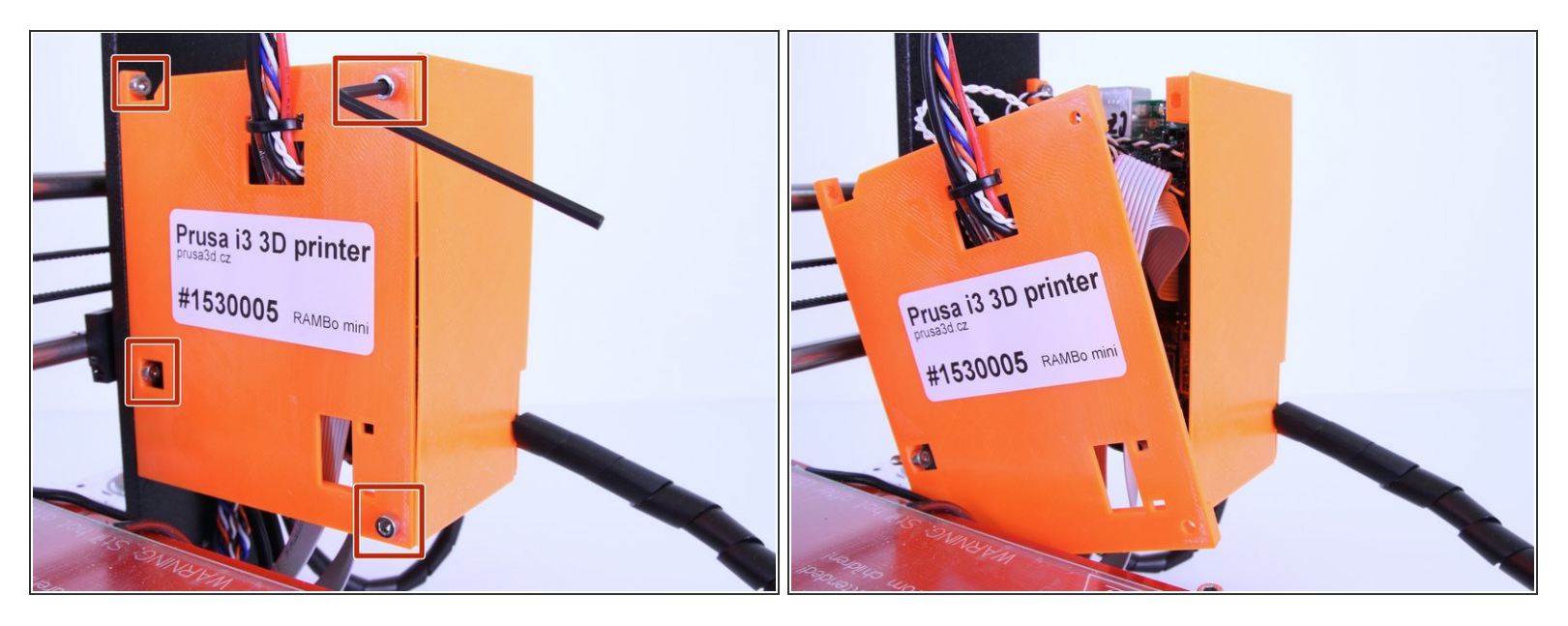

- Using 2.5mm hex spanner unscrew the right cover of electronics
- (i) If you've bought fully assembled printer, your electronics box will look as on the picture, if you've bought kit, you'll have cables from heatbed going through the bottom hole of cover

#### Step 6 — Removing extruder wiring

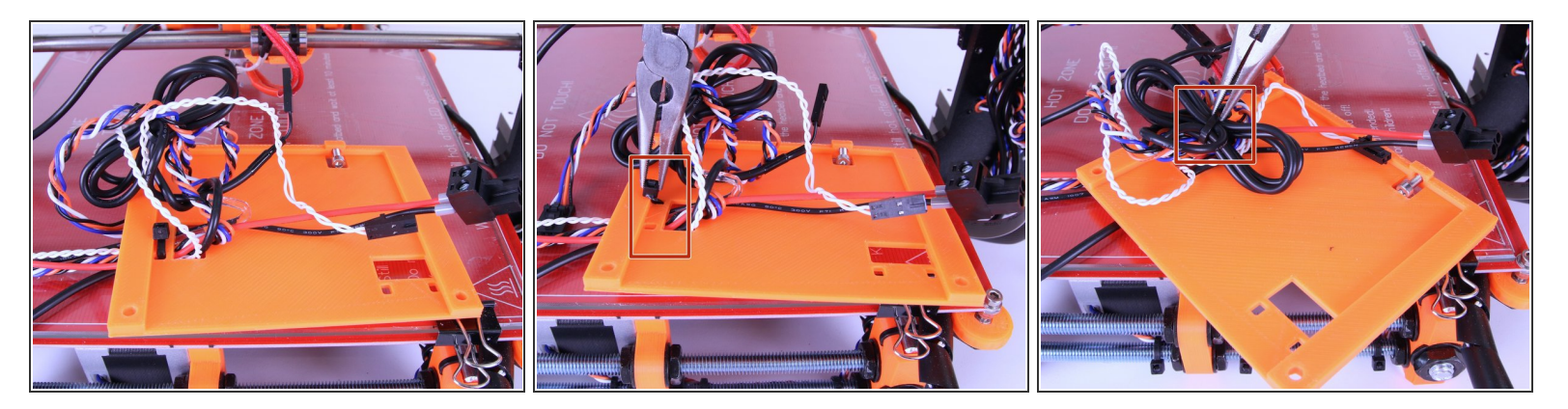

- Disconnect all cables coming from extruder
- Using pliers remove zipties

#### Step 7 — Removing connector

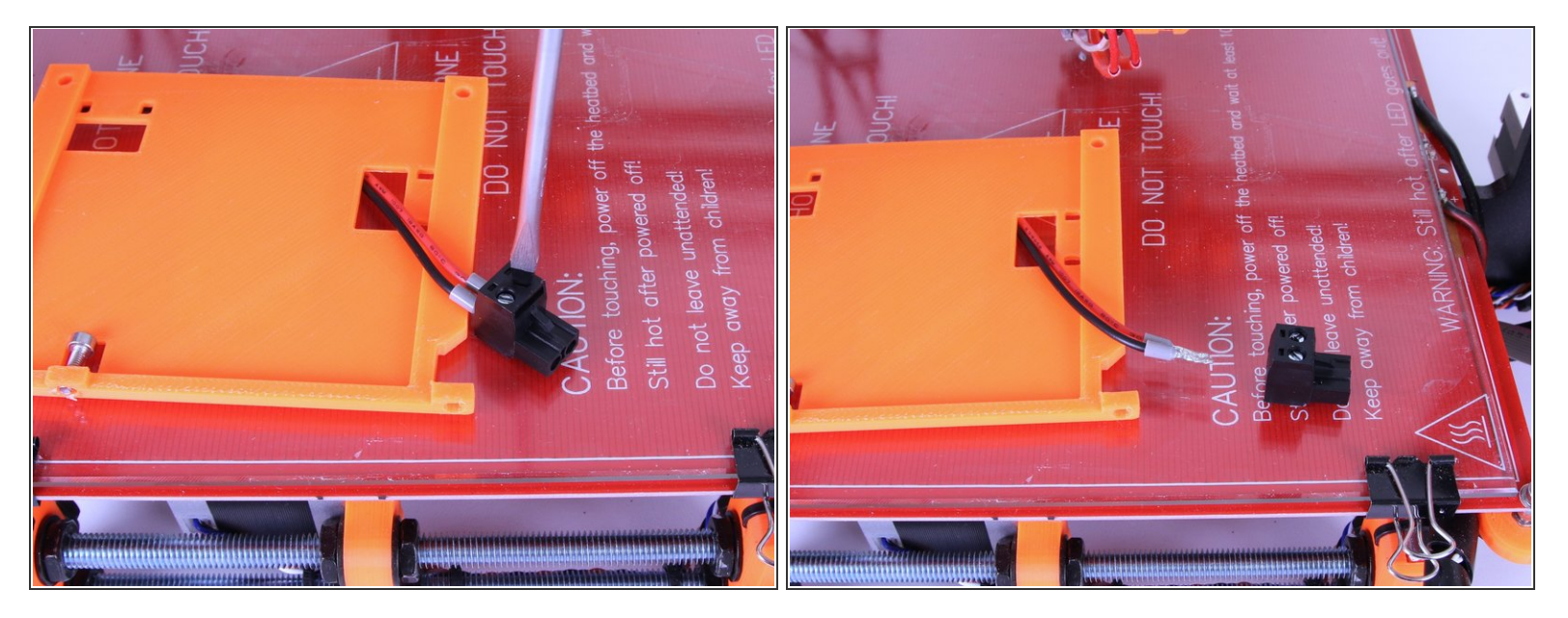

• Using flathead screwdriver remove the connector from extruder heater

#### Step 8 — Removing belt

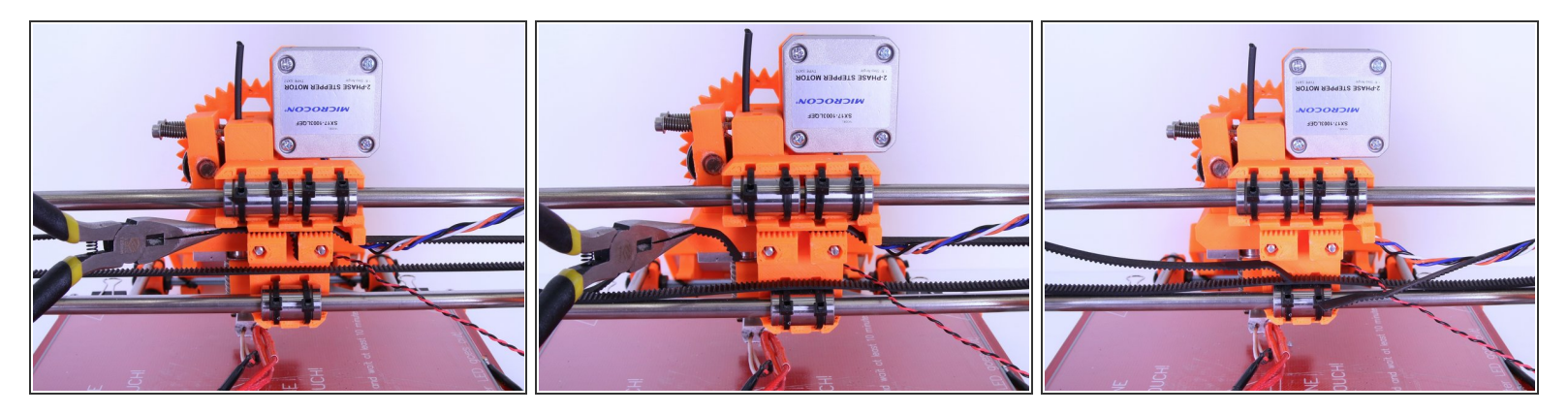

• Using pliers remove the belt from x-carriage

#### Step 9 — Removing carriage zipties

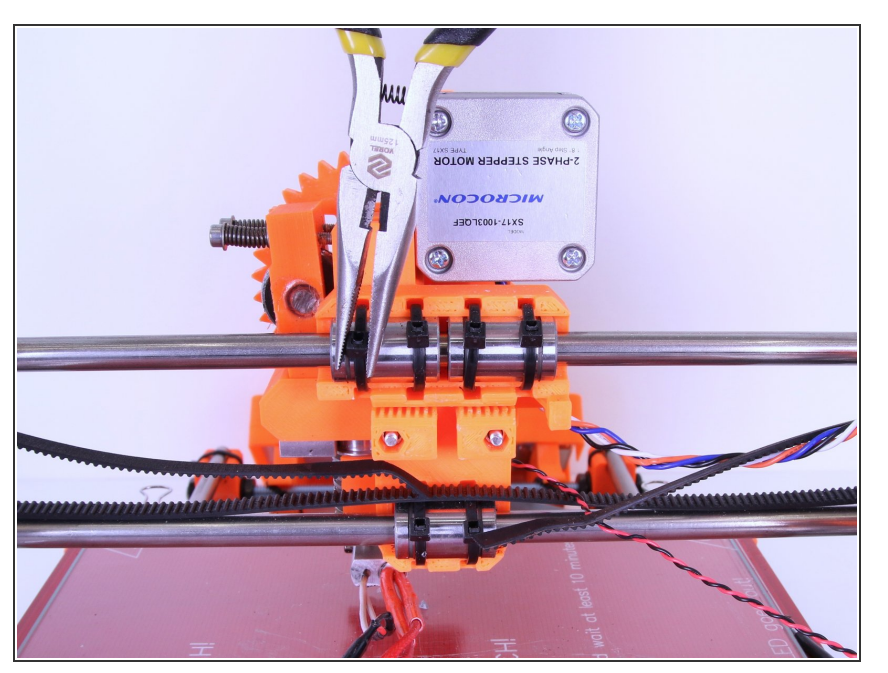

• Using pliers remove zipties which hold X-carriage in place

### Step 10 — Removing X-carriage

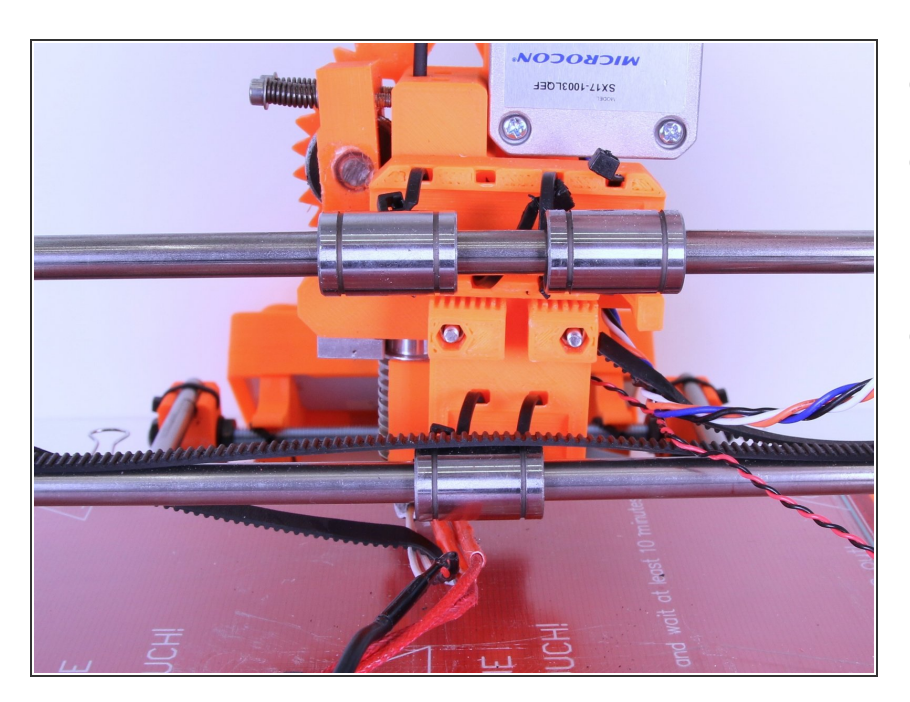

- Remove x-carriage with extruder
- You can continue by mounting next x-carriage by clicking on following link
- <u>2. Mounting new carriage</u>

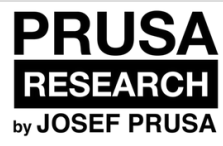

## 2. Mounting new carriage

Written By: Josef Prusa

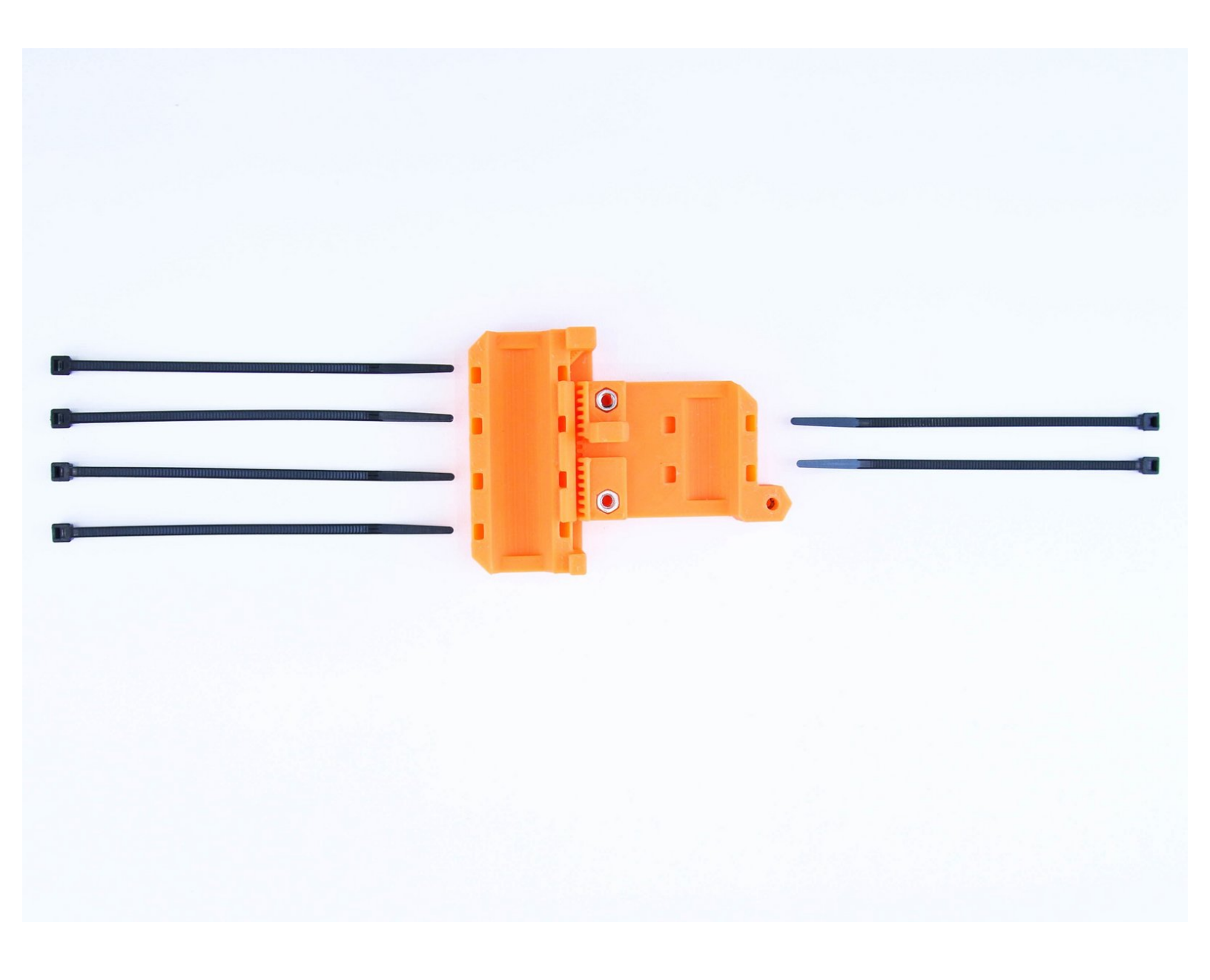

#### Step 1 — Preparing X-carriage

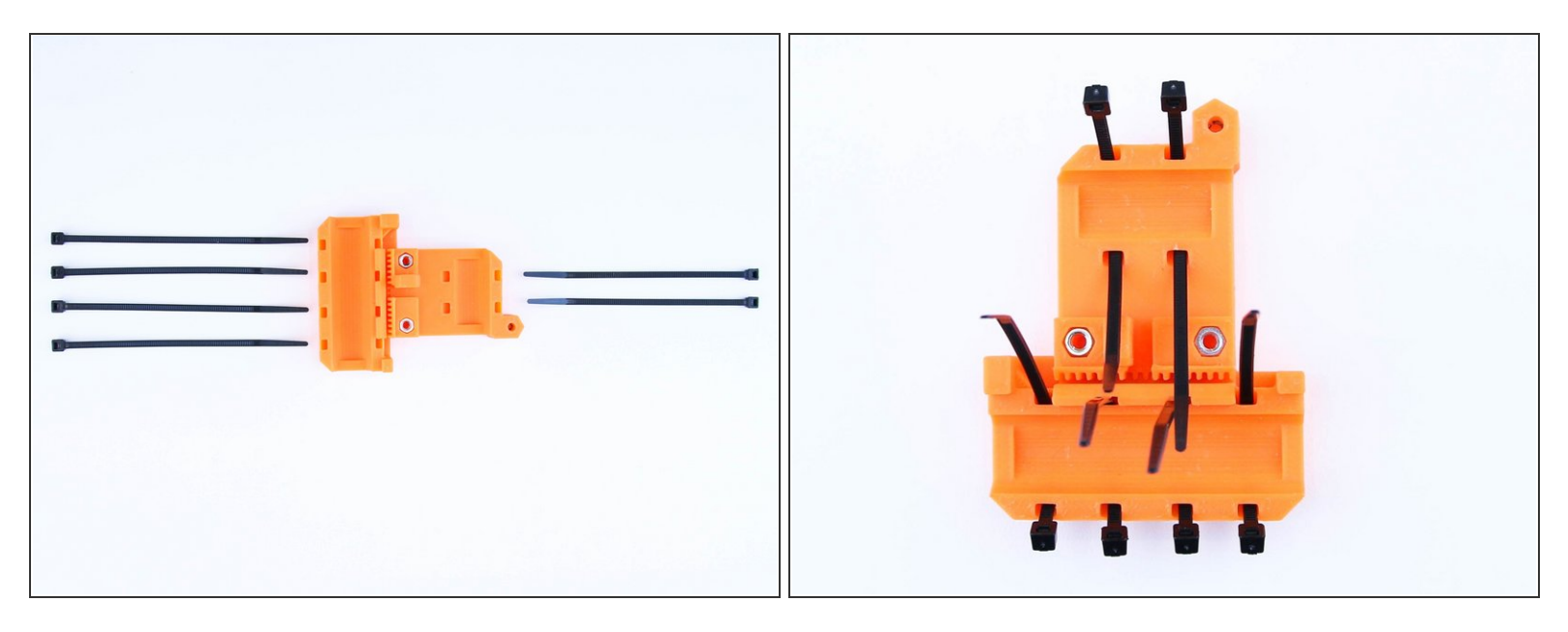

Insert zip ties into the X-carriage as shown in the picture

Ensure the correct orientation of zipties (head of ziptie should face outside of the carriage)

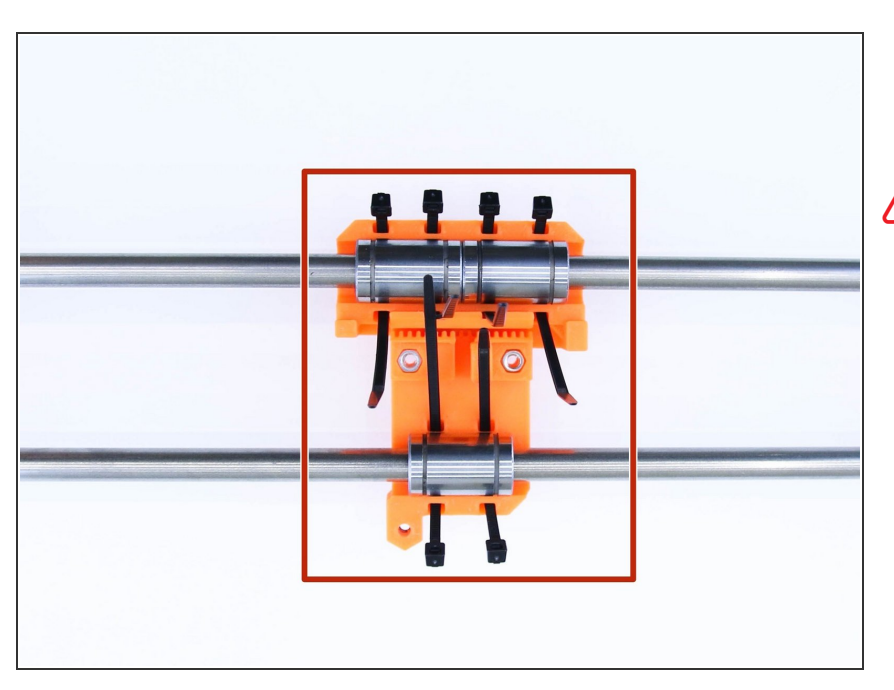

### Step 2 — Placing the X-carriage

 Place X-carriage on the X-axis base as shown in the picture

Ensure the correct orientation of xcarriage (Flat side should face towards LCD)

#### Step 3 — Tighten the X-carriage

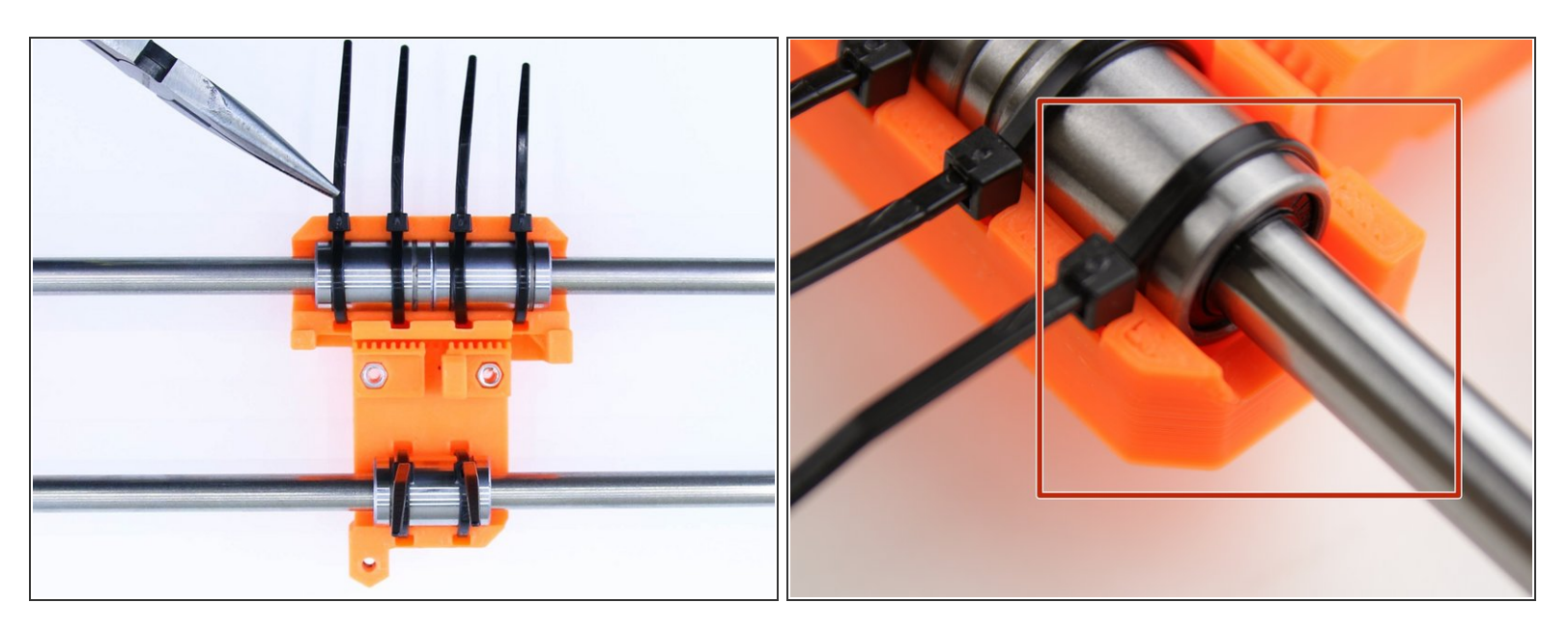

- Use pliers to tighten the zipties
- Make sure that bearings are in the position as shown in the picture (bearing should be as deep in carriage as possible)

#### Step 4 — Cleaning up

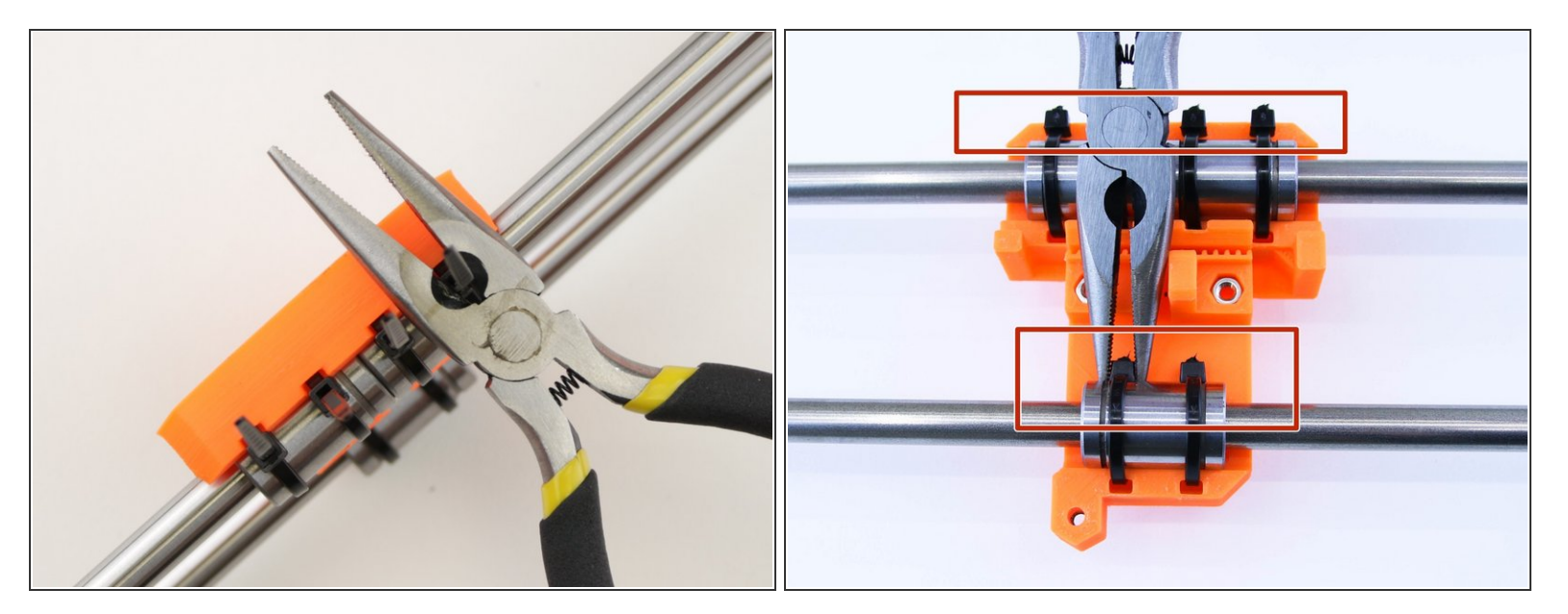

- Use pliers to cut off excess ziptie
- Move the ziptie head to the position as shown in picture

## Step 5 — Assembling the X-axis belt

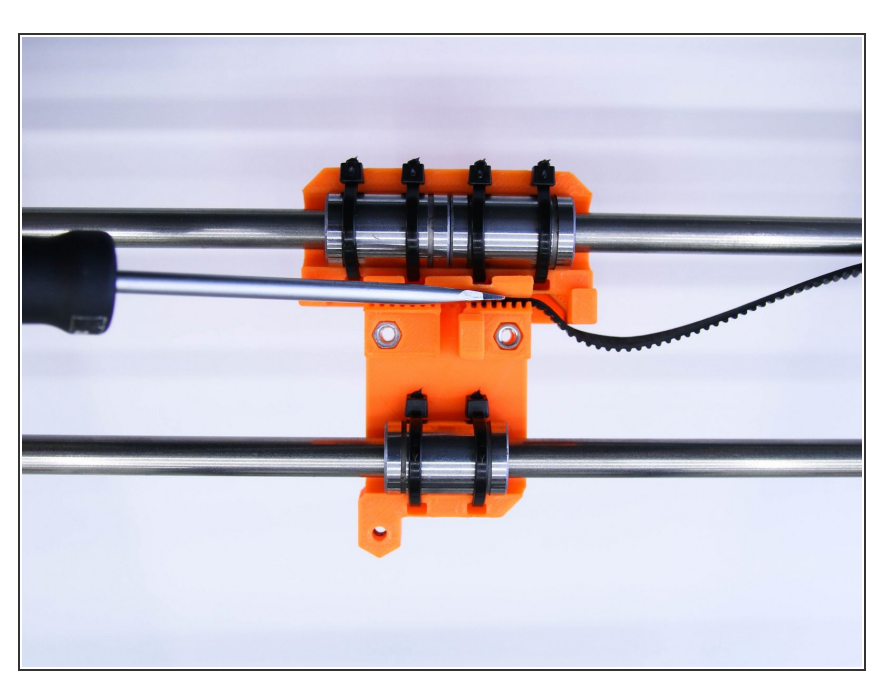

 Using flathead screwdriver, insert the X-GT2 belt (longer one) all the way down into the X-carriage

#### Step 6 — X-axis belt motor guide

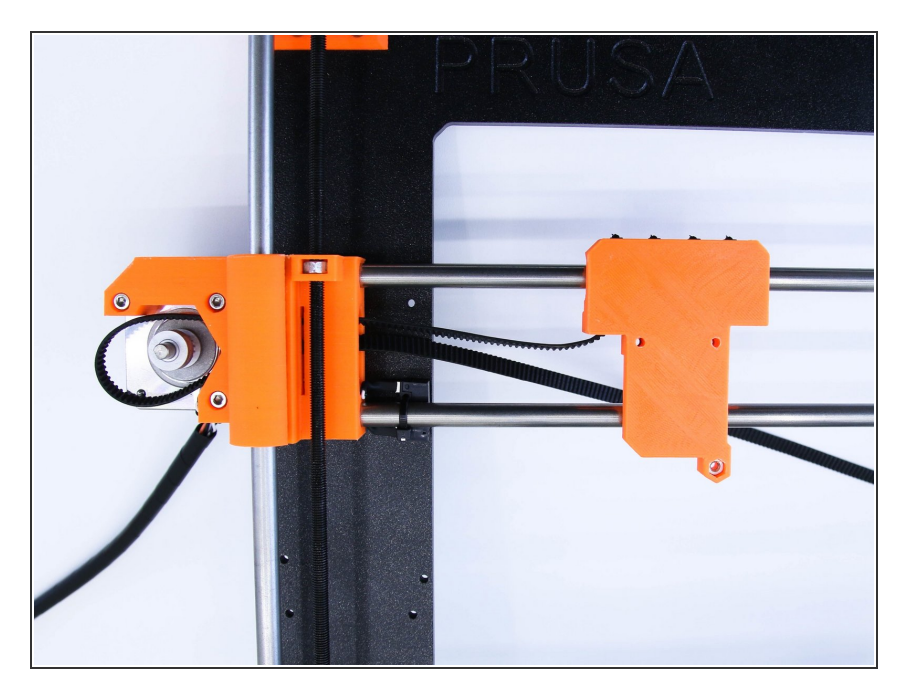

 Guide the X-axis belt through the Xend-motor, around GT2-16 pulley and back

### Step 7 — X-axis belt idler guide

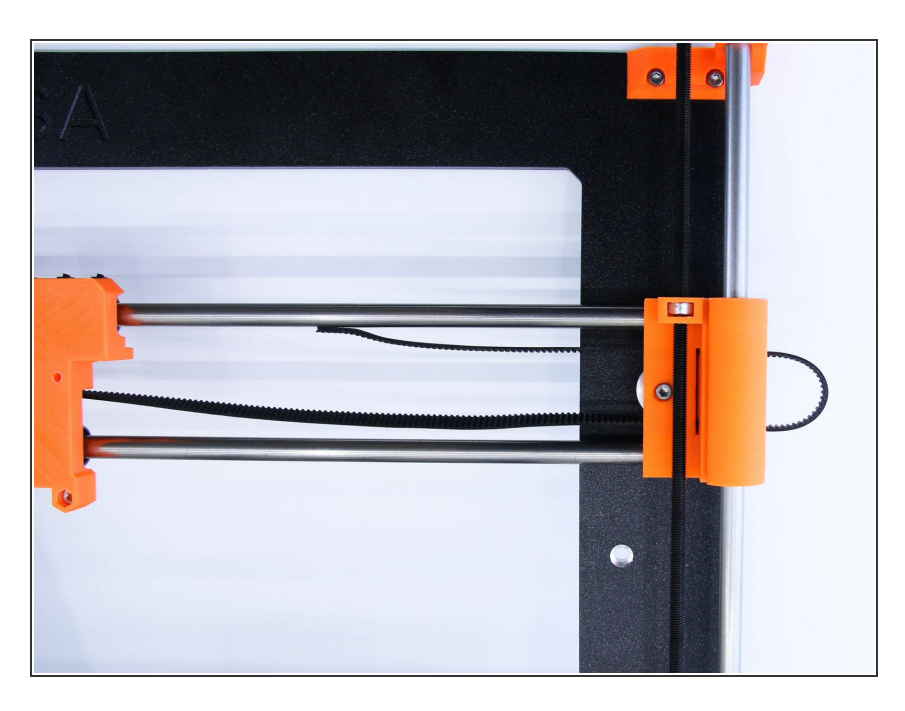

• Guide the x-axis belt through X-endidler, around the 623h bearing with the housing and back

#### Step 8 — Tightening the X-axis belt

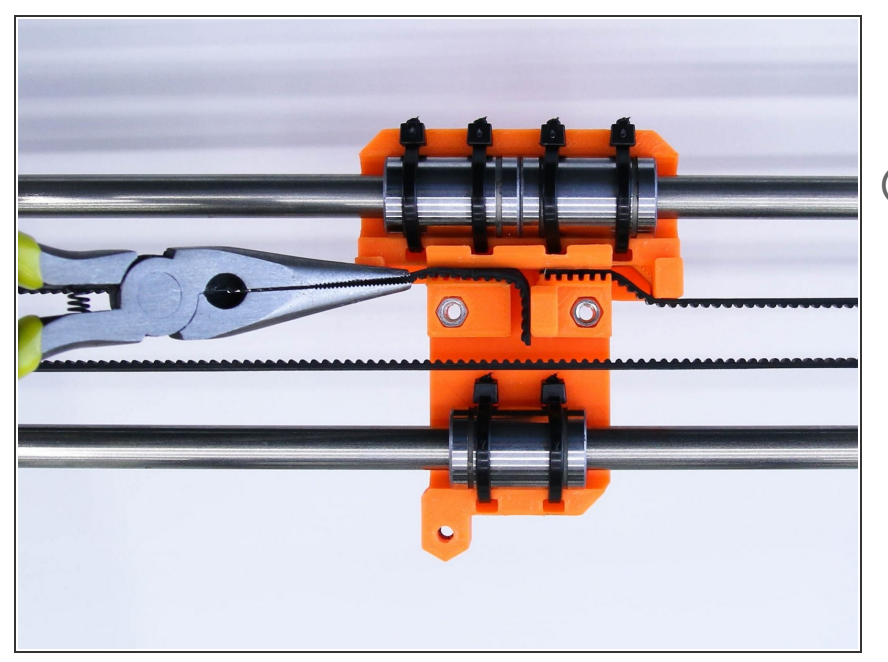

- Use pliers to tighten up the X-axis belt
- (i) It should be tight enough to 'ping'

#### Step 9 — X-axis belt finishing touches

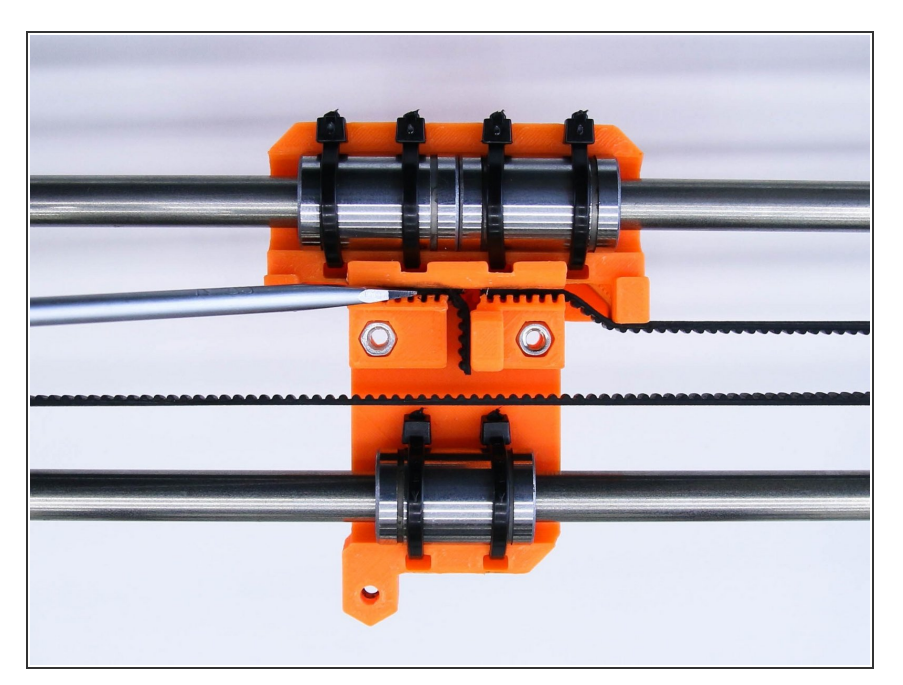

• Use a screwdriver to push the belt all the way down to the X-carriage

#### Step 10 — All done!

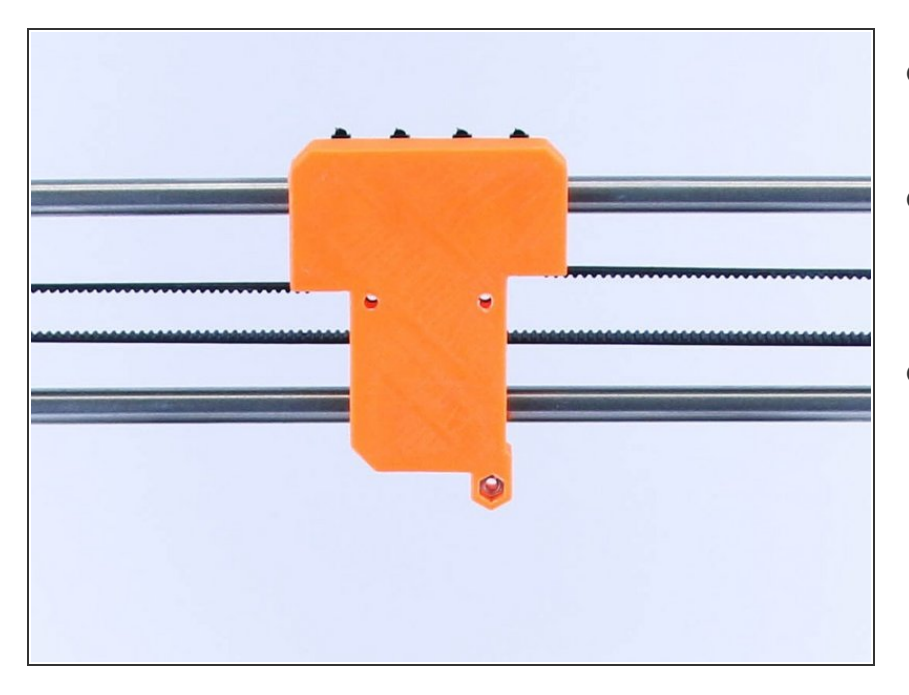

- Congratulations! You've just changed X-carriage!
- You can now continue by assembling the Extruder by clicking on following link
- 3. Assembling new extruder

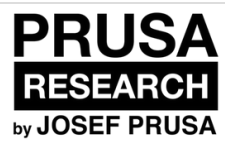

## 3. Assembling new extruder

Written By: Dozuki System

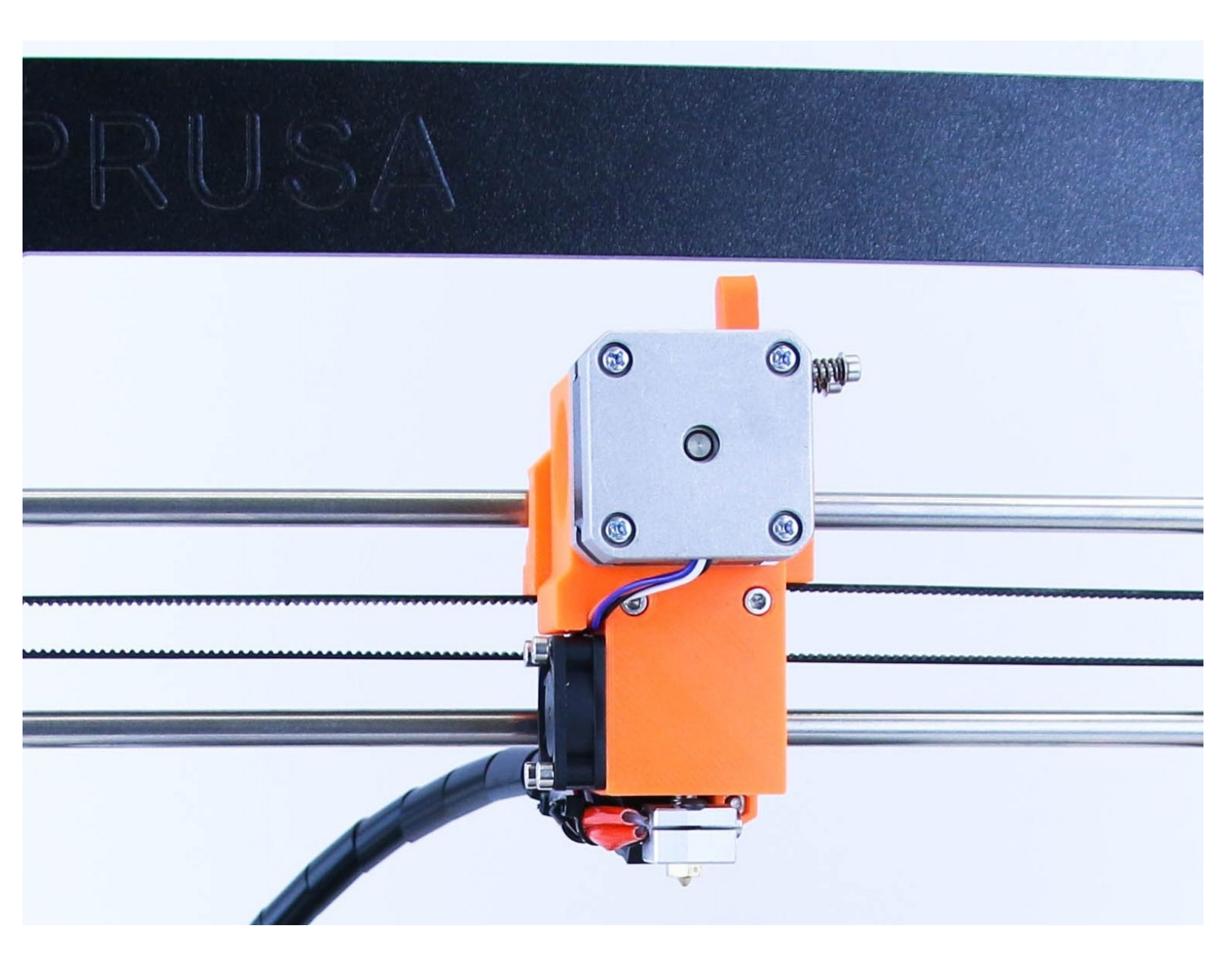

#### Step 1 — Get the necessary tools

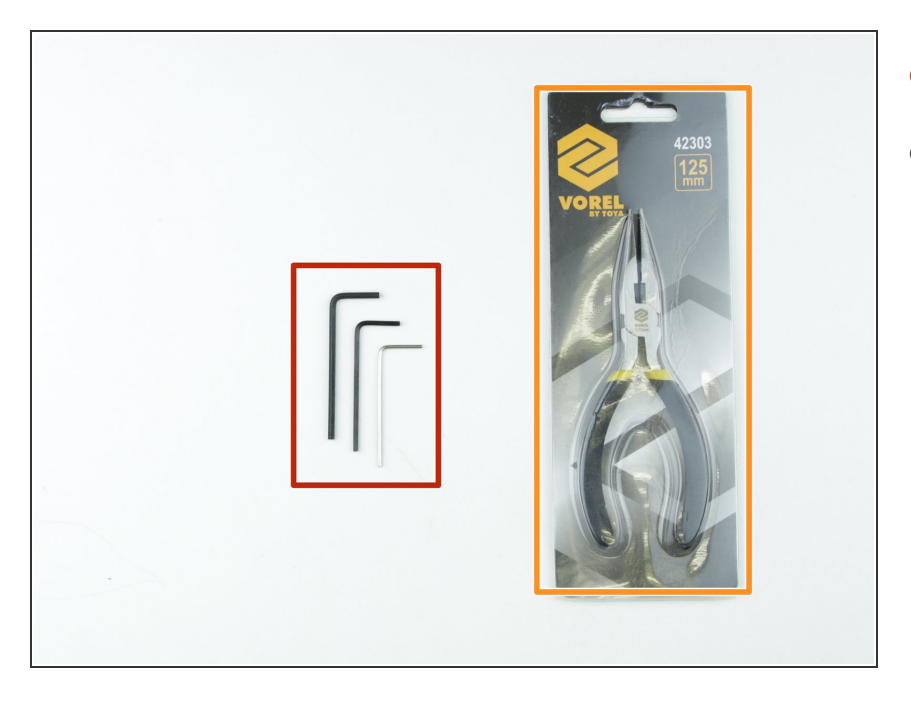

- 2.5, 2 and 1.5 mm hex spanner
- Needle-nose pliers

#### Step 2 — 3D printed parts

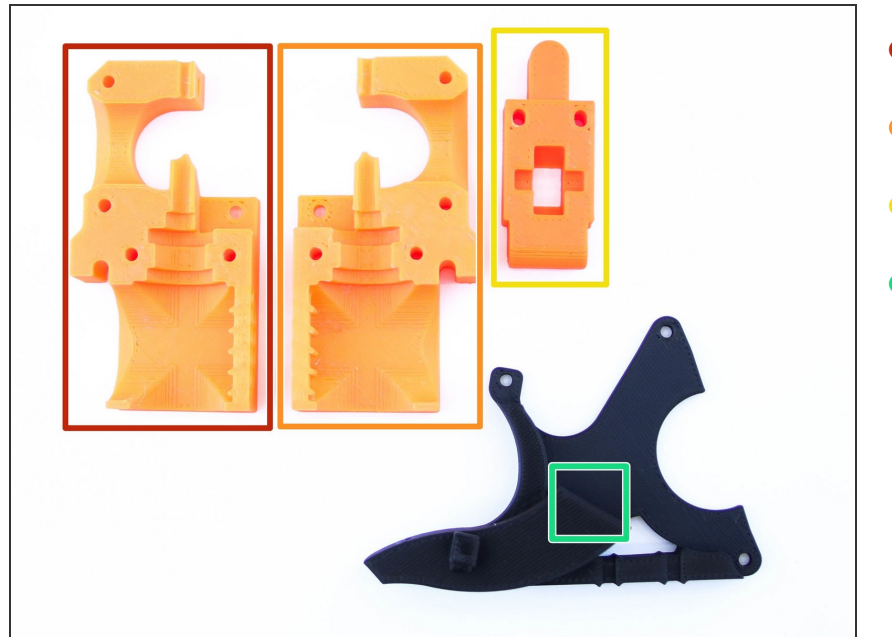

- Extruder body left
- Extruder body right
- Extruder idler
- Fan mount

#### Step 3 — Preparing extruder left

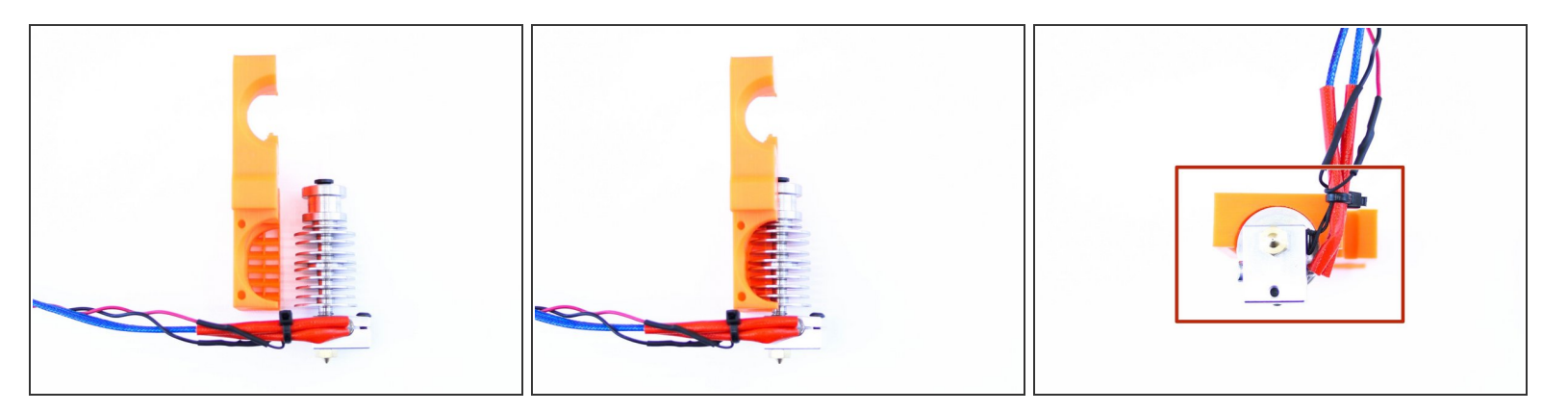

- Slide the nozzle into the extruder left printed part as shown in picture
- Push the nozzle all the way down and make sure that cables are on the side with big hole (as shown in picture)

#### Step 4 — Preparing extruder body

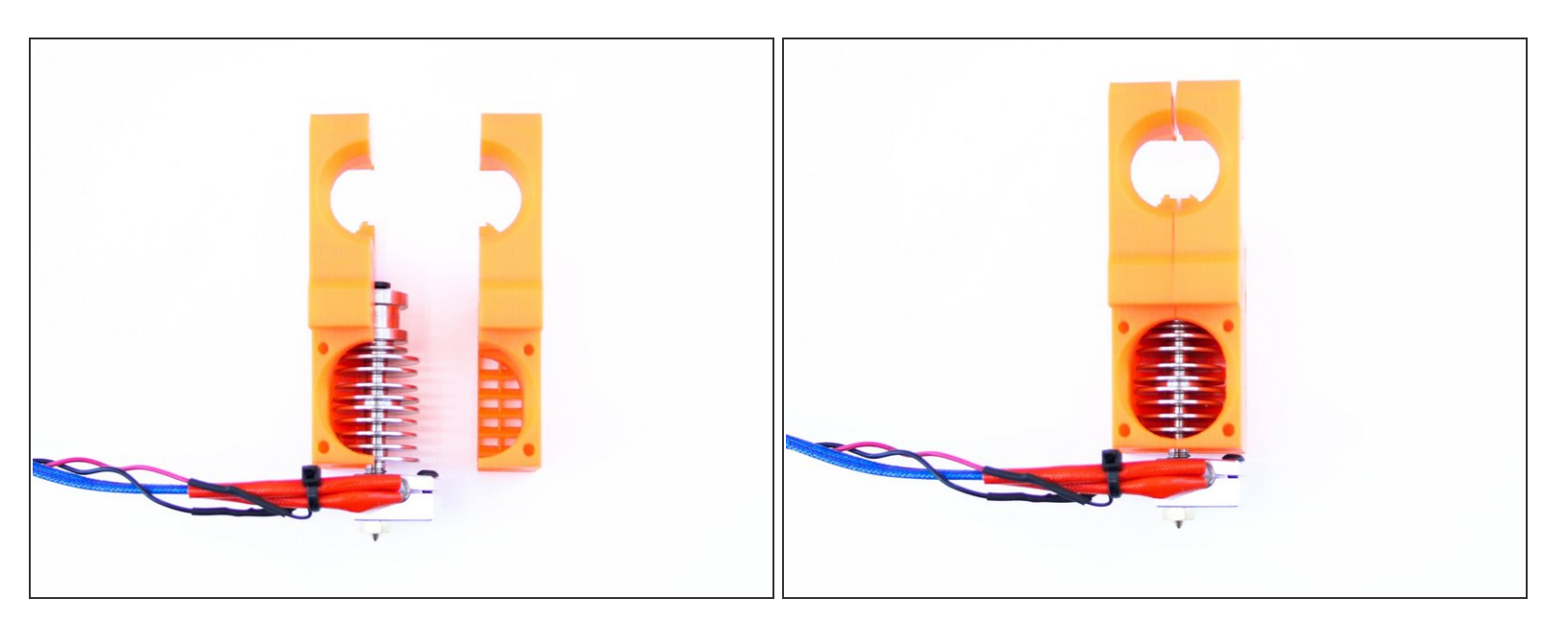

• Slide the extruder body right on the nozzle as shown in picture

#### Step 5 — Preparing the extruder motor

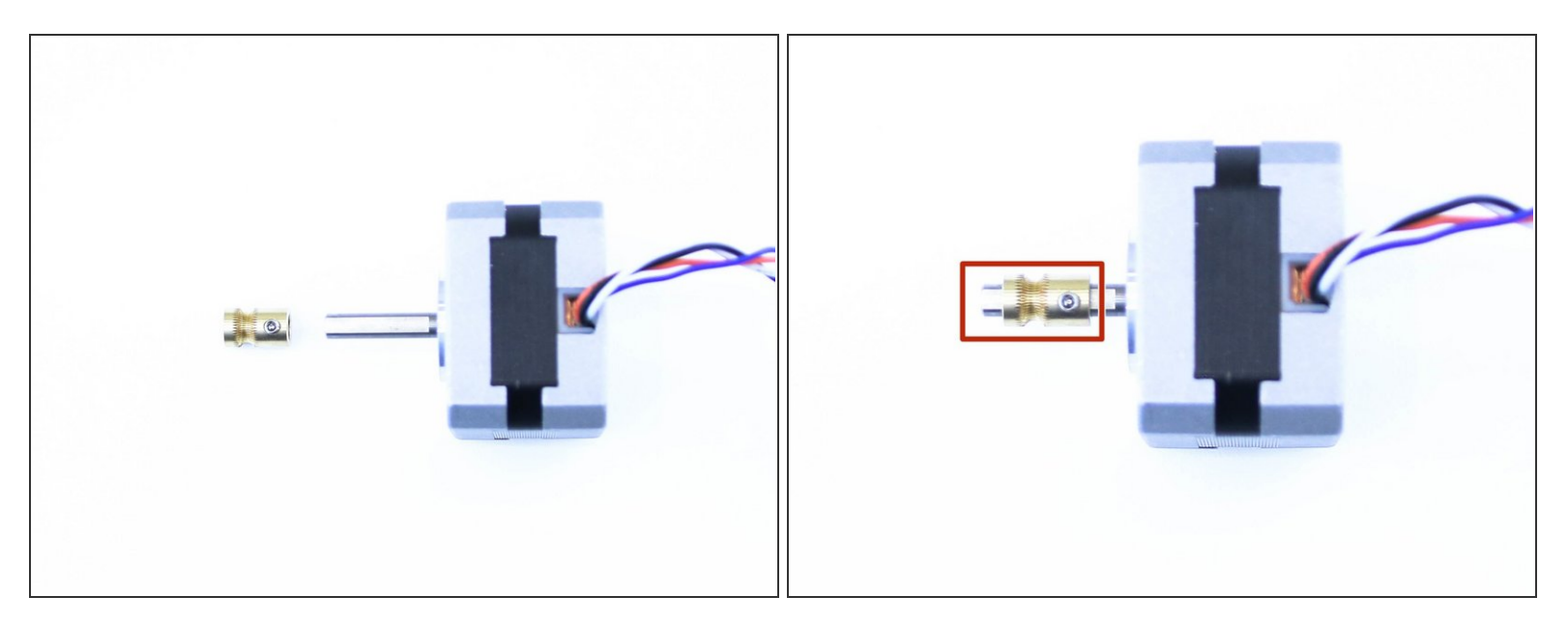

- Press the pulley on the motor
- Note the correct orientation (the screw has to be closer to the motor)

A Don't tighten the pulley at the moment, we have still time for that

#### Step 6 — Mounting the motor and idler

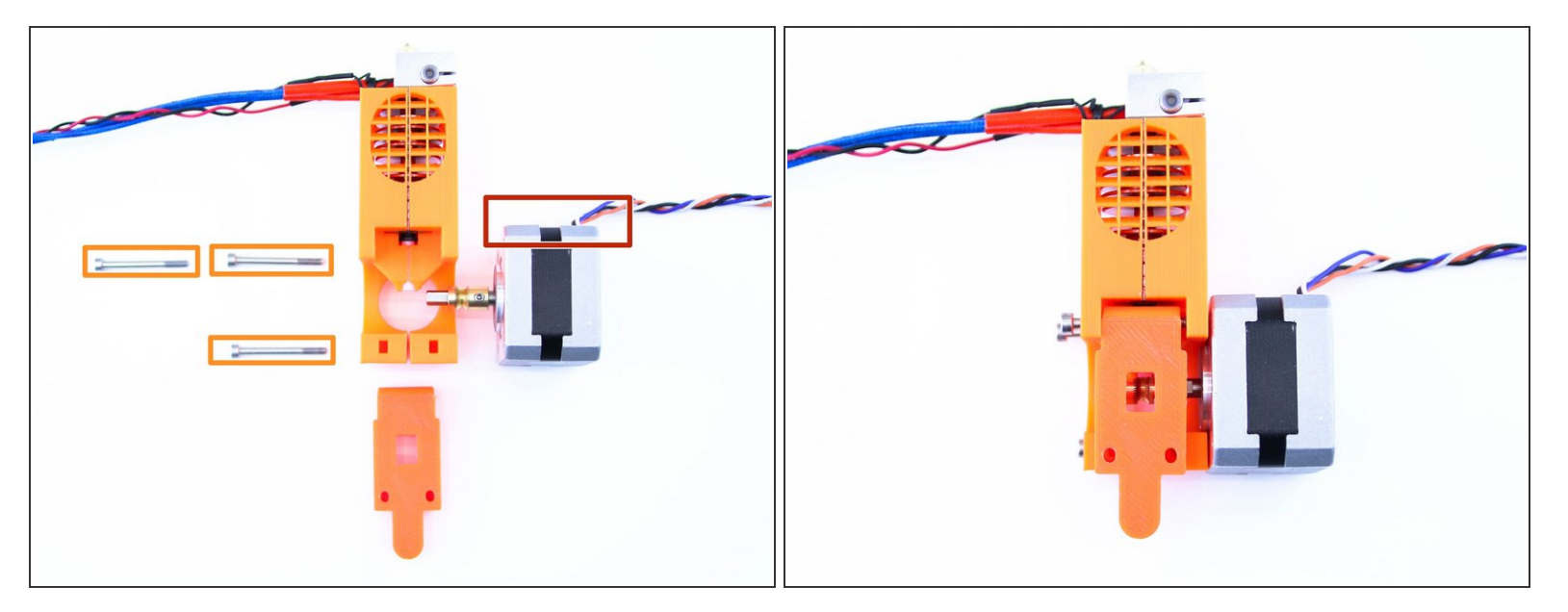

- M3x30 screws
- Mount the motor on the extruder body as shown in picture
- Note the correct orientation of motor cable

Adon't forget to have idler in place (the screw has to go through it)

#### Step 7 — Tightening the motor

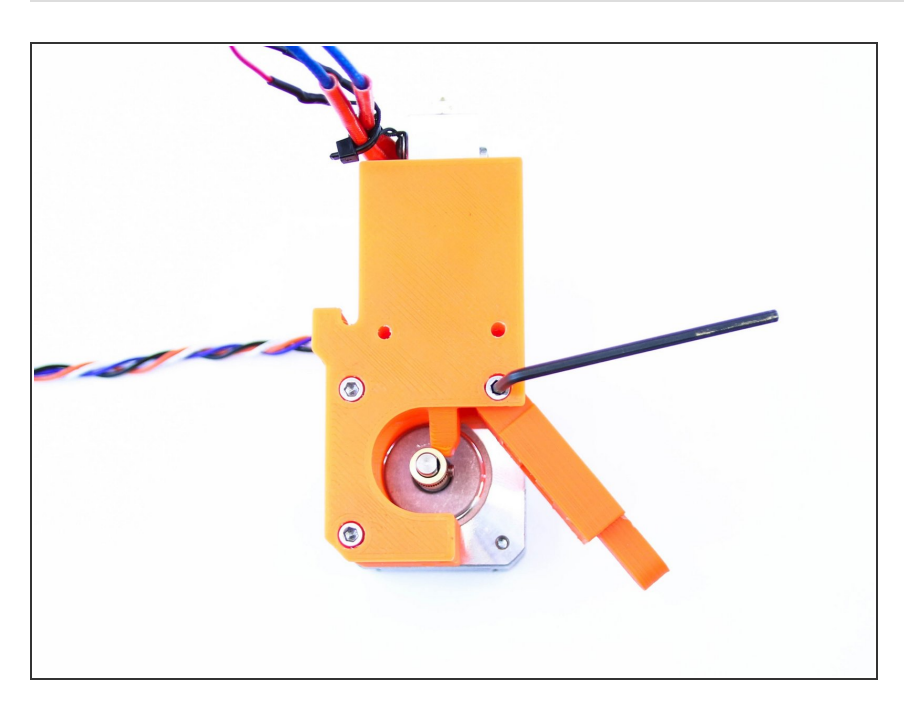

• Tighten the motor screws gently

#### Step 8 — Tightening the pulley

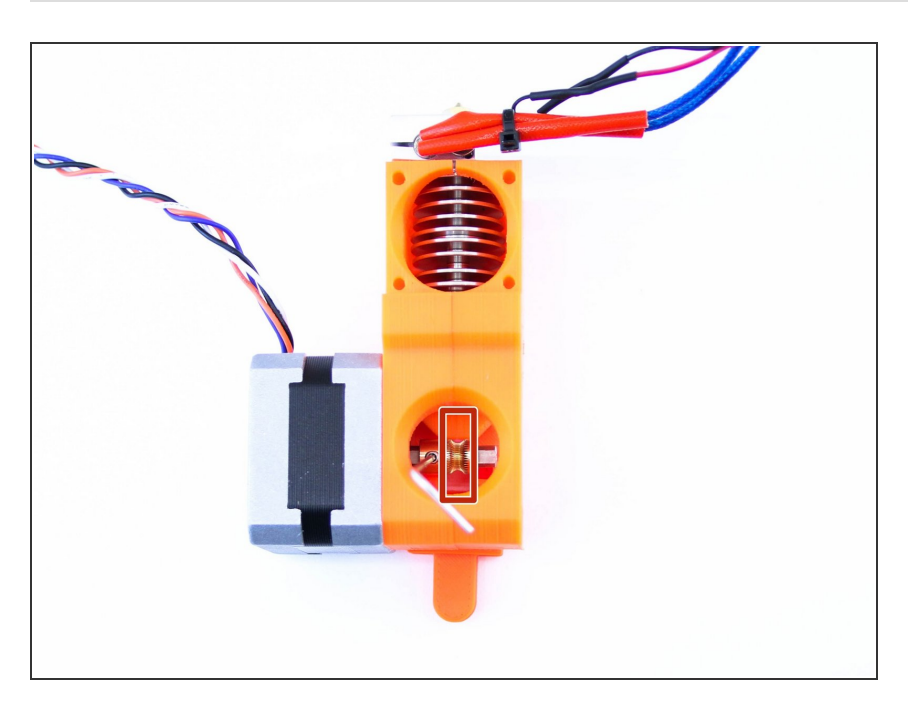

- Using the 1.5mm hex spanner tight the pulley
- Make sure that the part with smaller diameter is perfectly aligned with the nozzle entrance

## Step 9 — Hiding the cable

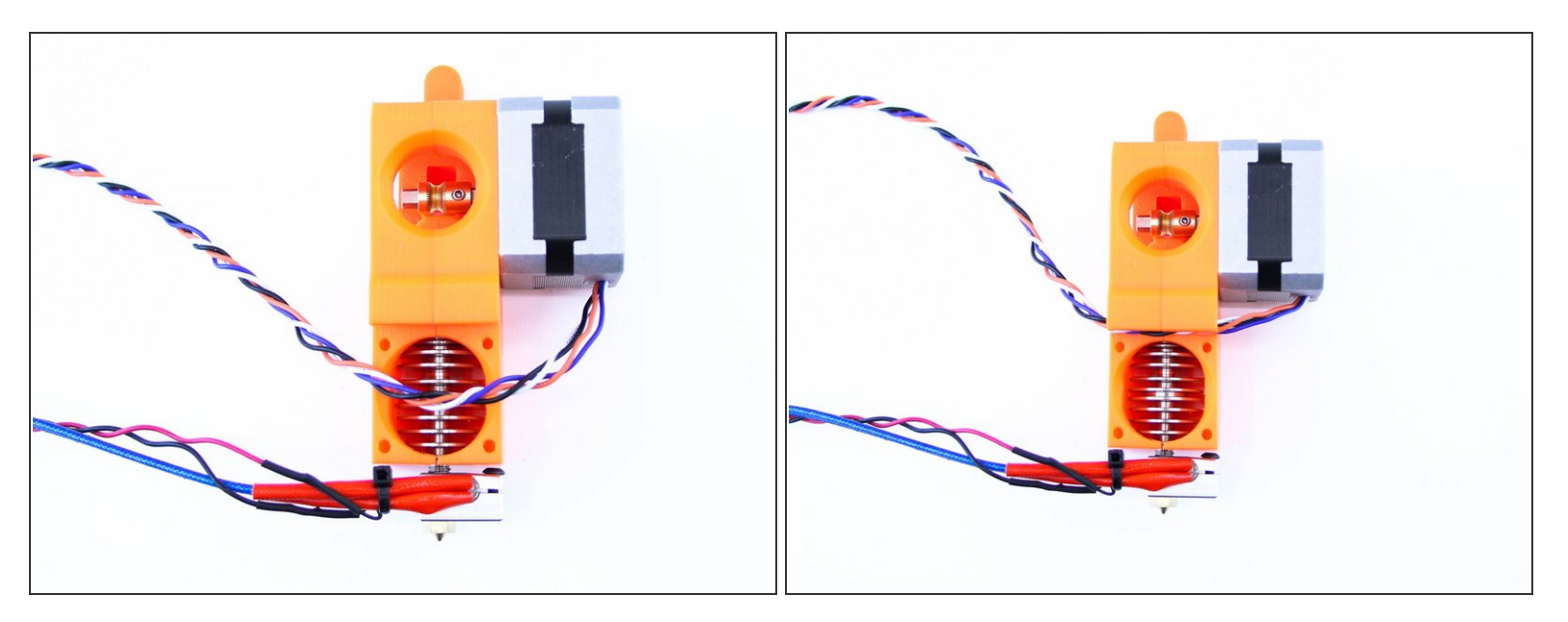

• Slide the extruder cable to the slot in the extruder body as shown in picture

#### Step 10 — Mounting the fan

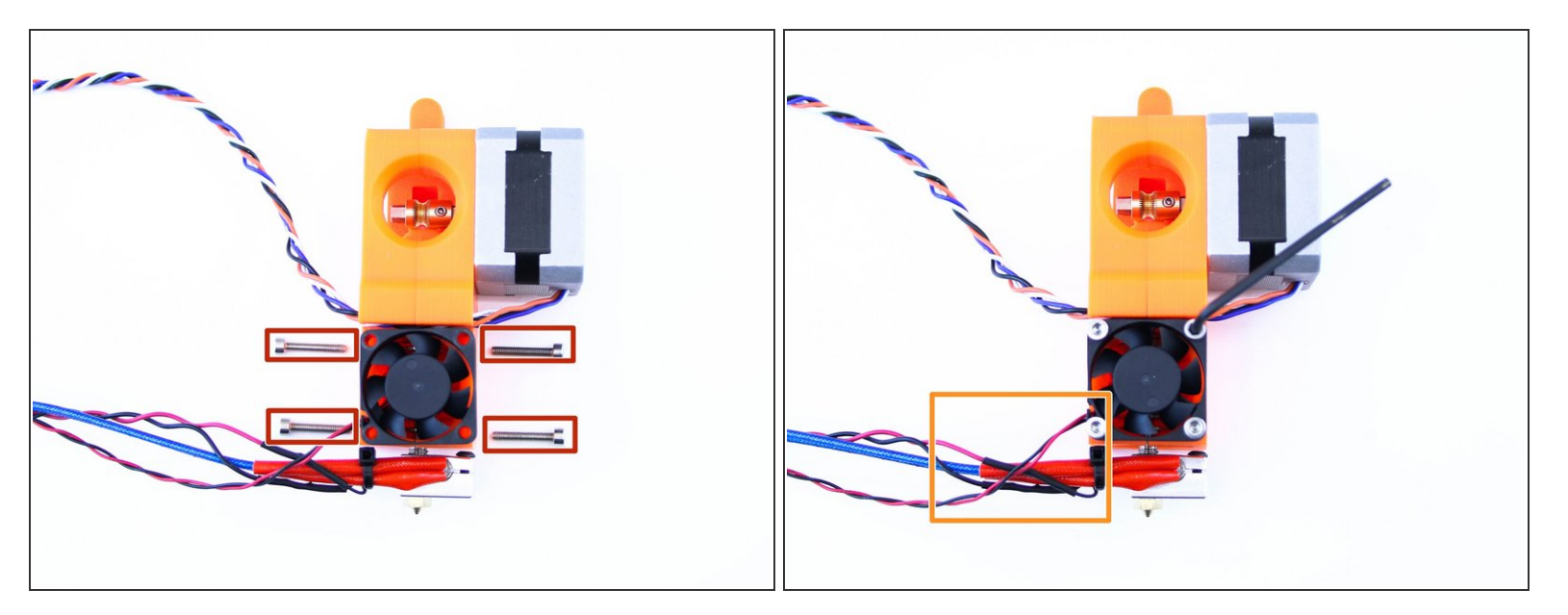

- M3x18 screws
- Using M3x18 screws mount the fan to the extruder body as shown in picture
- Note the correct orientation of the fan (the side with cable has to face the same direction as cables from nozzle)

## Step 11

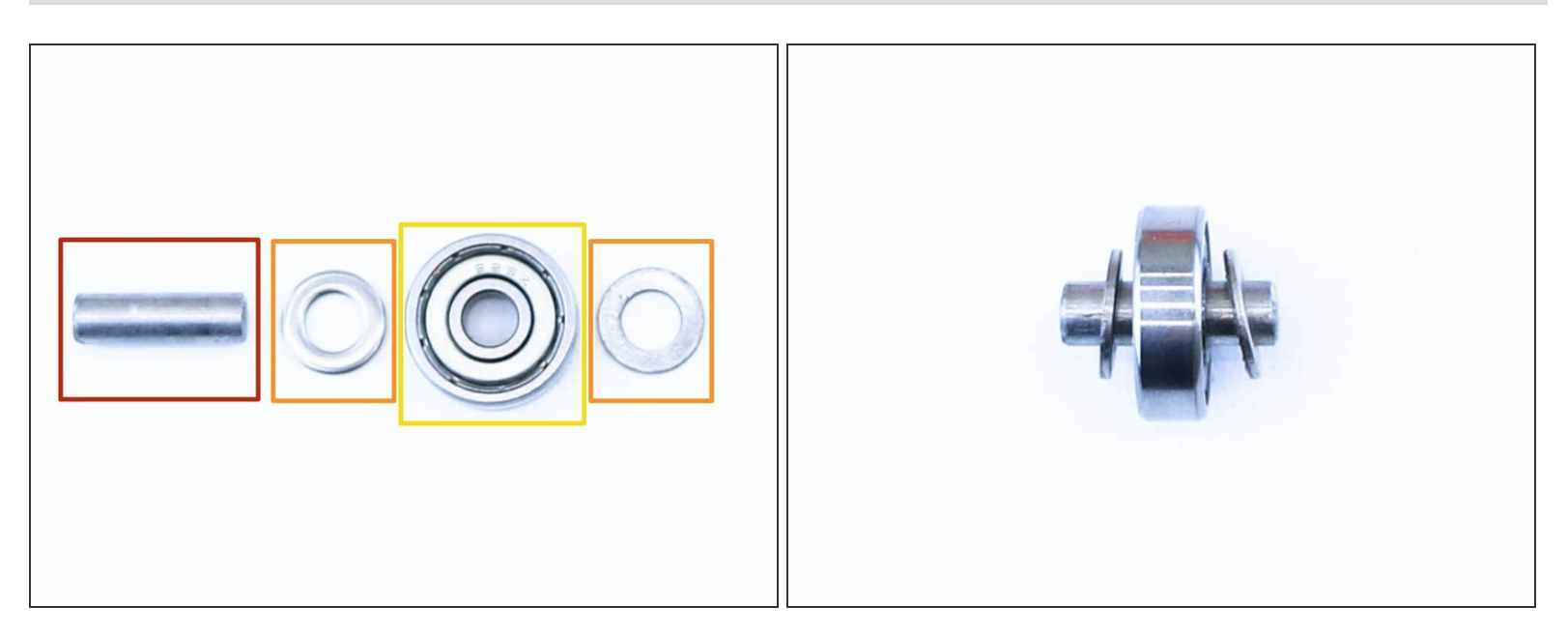

- 5x16sh shaft
- M5w washer
- 625 bearing
- Place the washers and bearing on the shaft as shown in picture

#### Step 12 — Prepare the Extruder idler screws

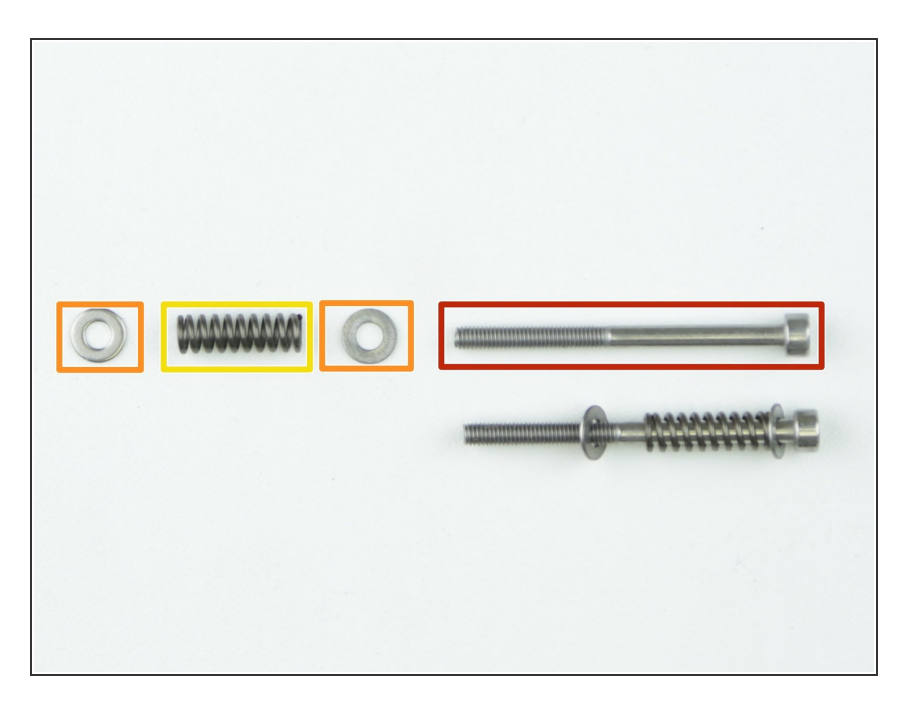

- M3x40 screw
- M3w washer
- Extruder spring
- Assemble the screws as shown in picture

#### Step 13 — Assembling the idler

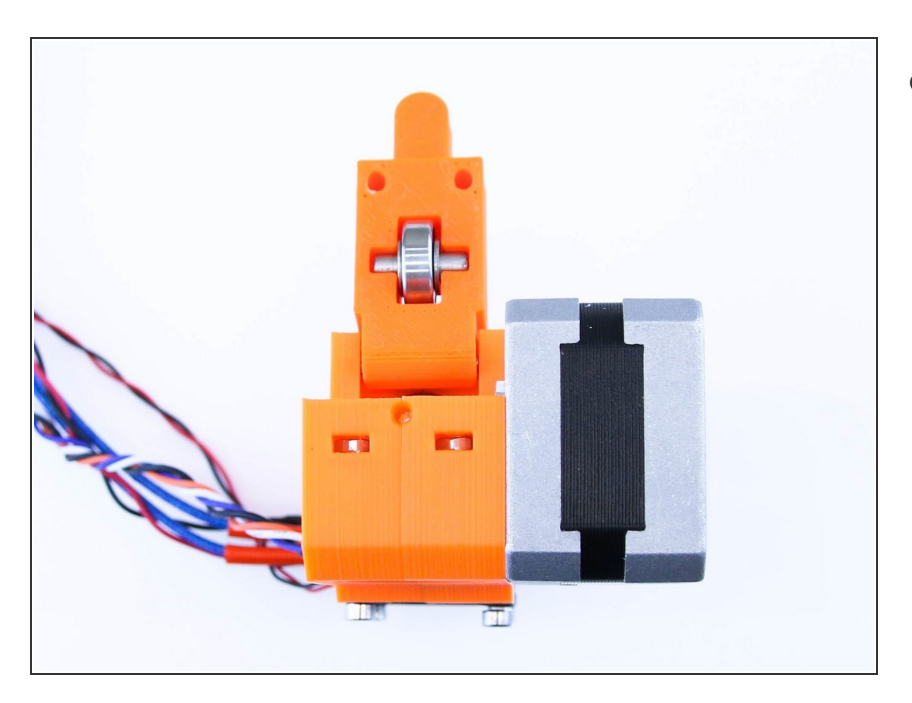

 Place the shaft with bearing into the idler

#### Step 14 — Placing the nuts

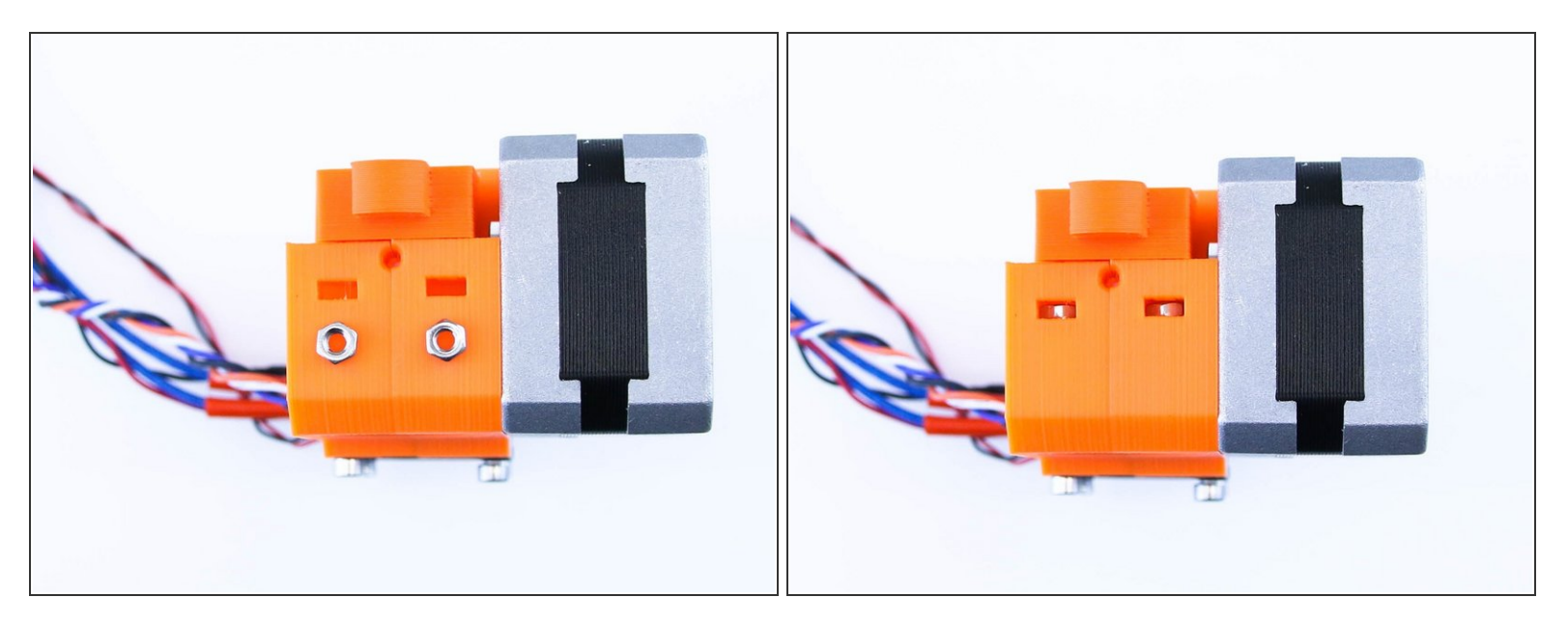

• Place the M3 nuts into the traps on the top of extruder body

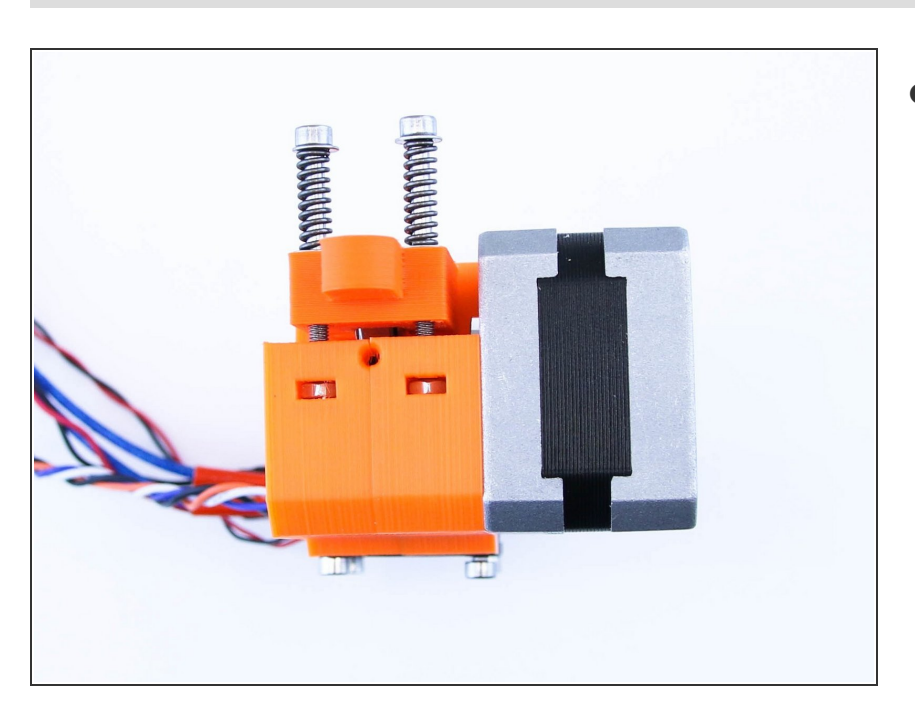

#### Step 15 — Placing the screws

 Screw the extruder screws into the extruder body as shown in picture

#### Step 16 — Placing the extruder

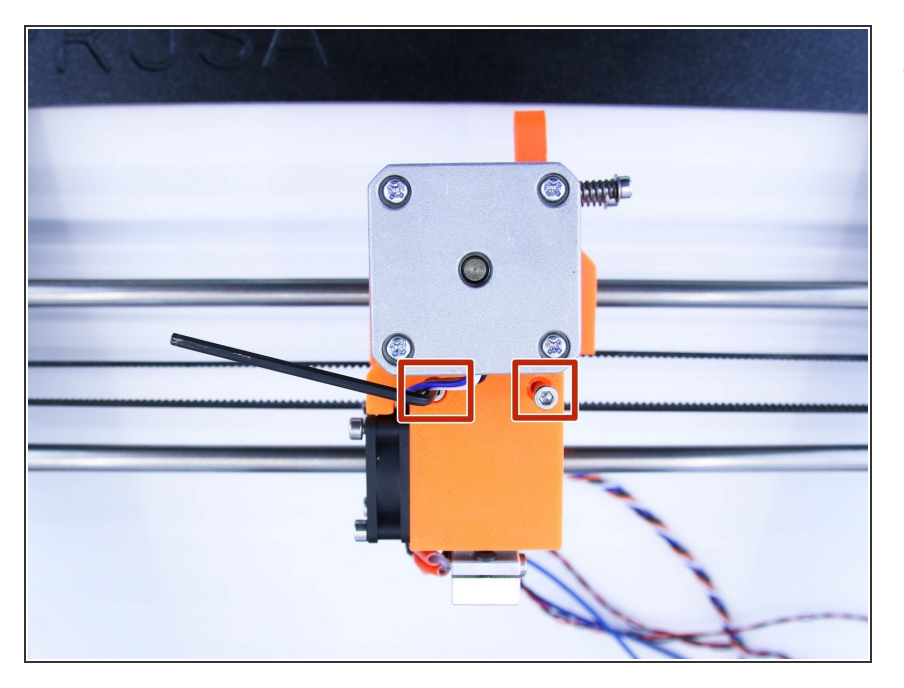

• Using M3x40 screw mount the extruder onto the x-carriage

### Step 17 — Nozzle tightening

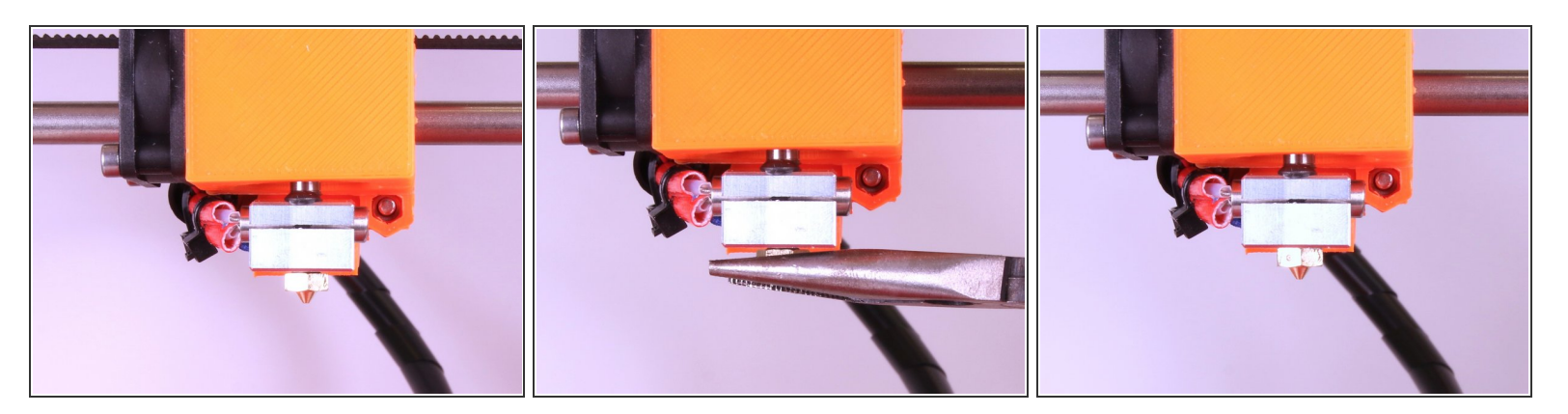

• Using needle nose pliers tie the nozzle tip

## Step 18 — Preparing the print fan

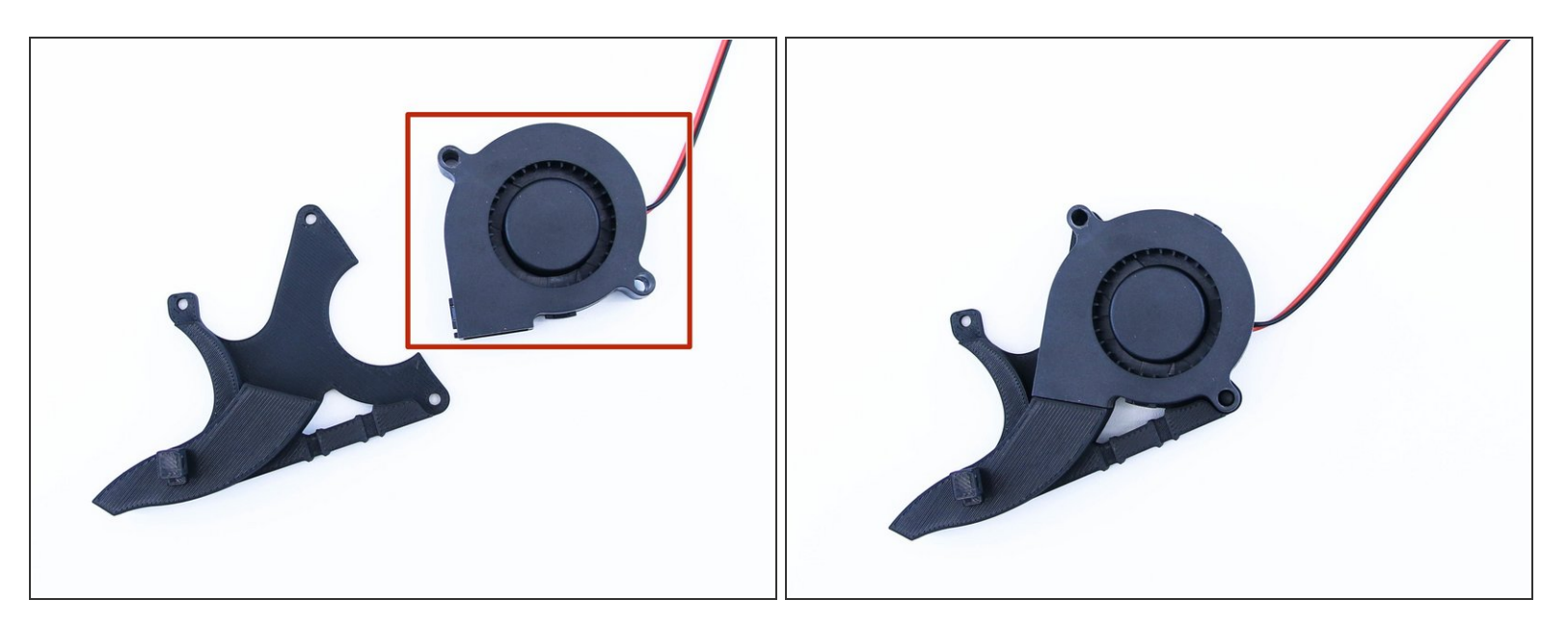

- 5015 print fan
- Place the print fan on the the fan mount

## Step 19 — Preparing the print fan (2)

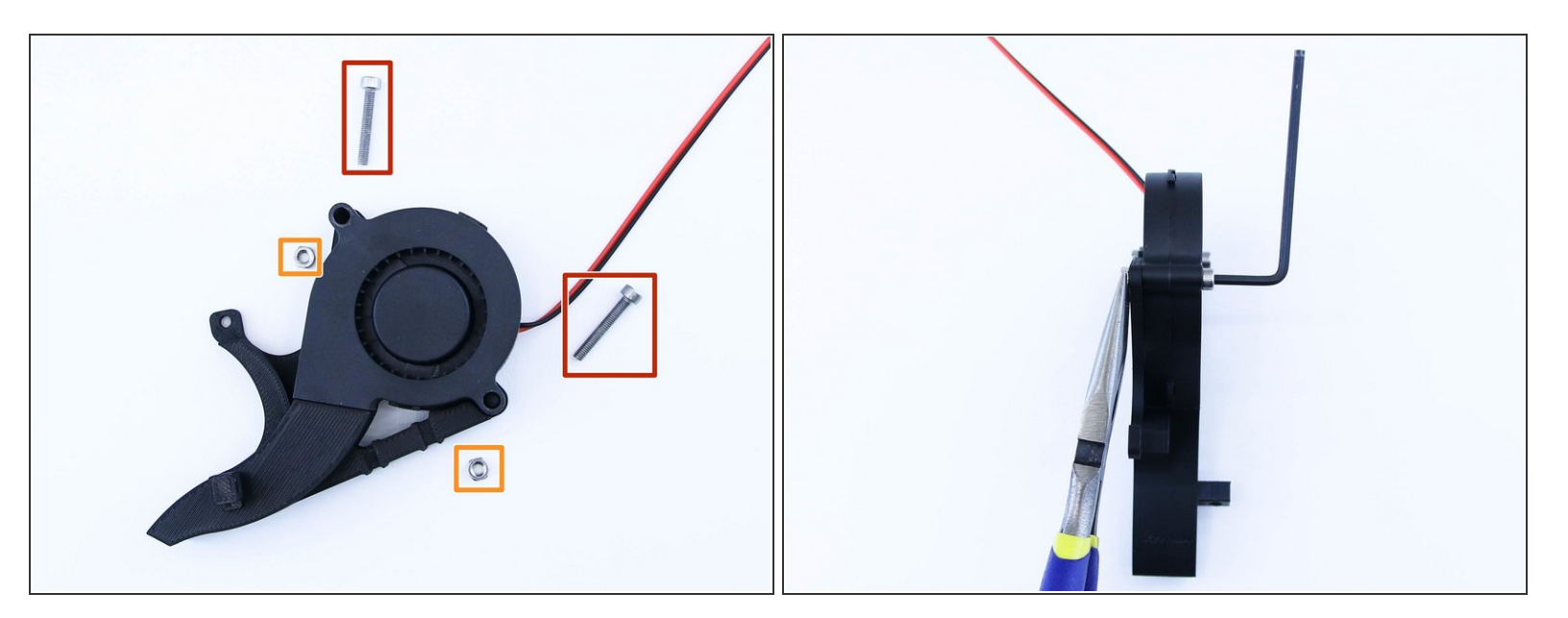

- M3x20 screws
- M3 nuts
- Screw the fan on to the fan mount as shown in picture

#### Step 20 — Mounting the fan on the x-carriage

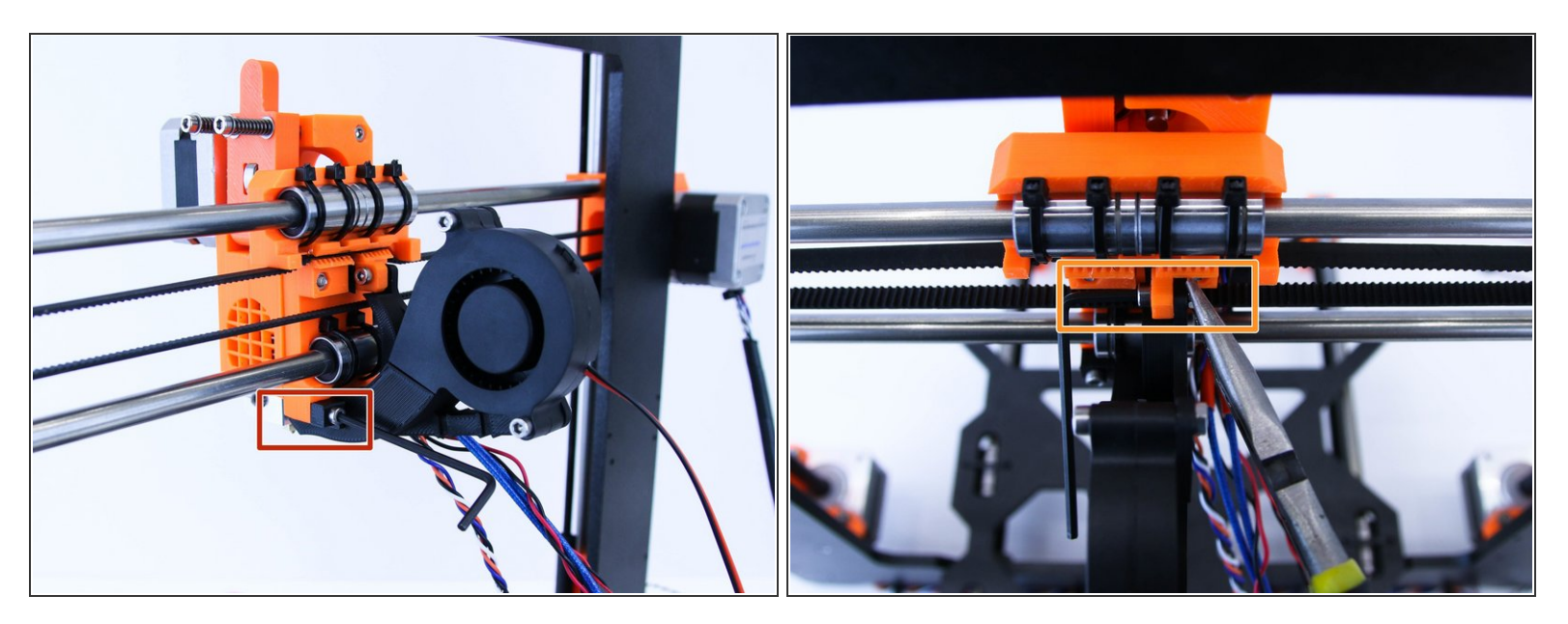

- Using M3x20 screw and M3 nut tight the bottom part of fan mount to the x-carriage
- Using M3x12 screw and M3 NYLOC nut tighten the top part of fan mount to the x-carriage

#### Step 21 — Preparing the filament

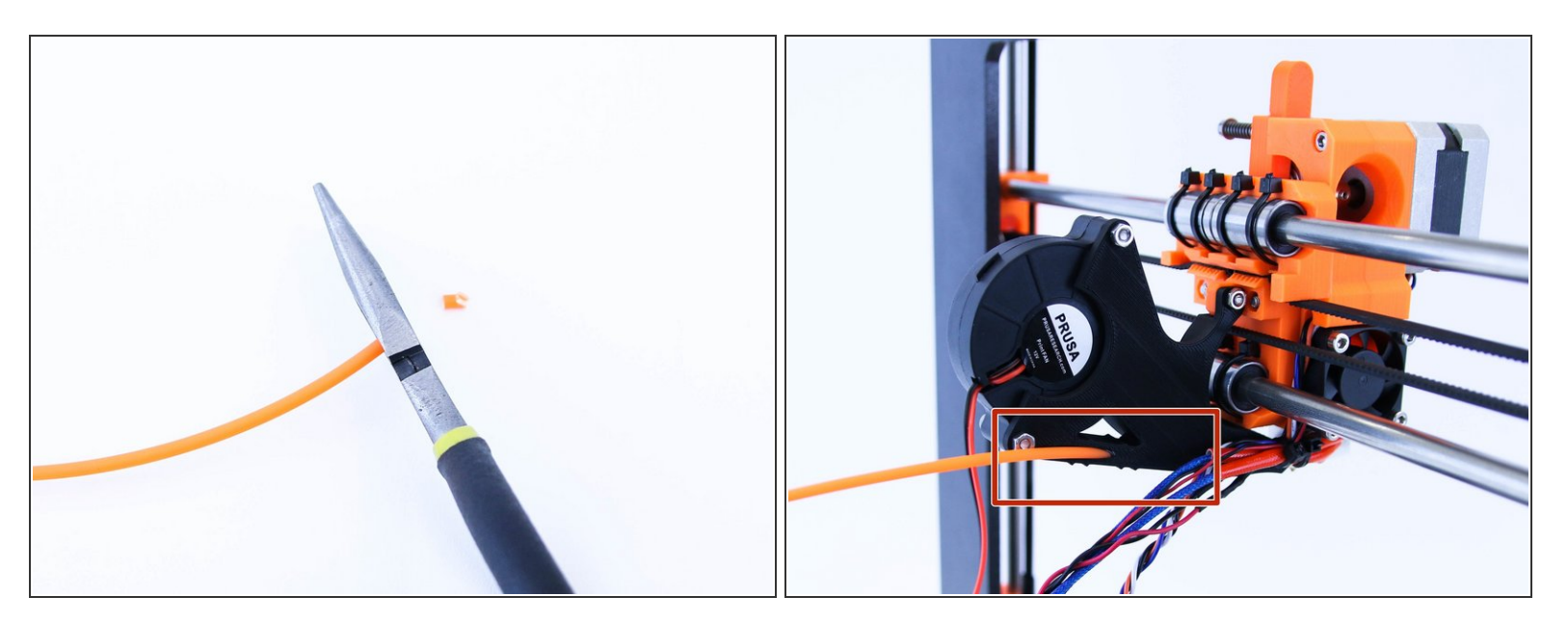

- Cut about 70cm long piece of filament
- Push it all the way down the fan mount

#### Step 22 — Cable management part 1

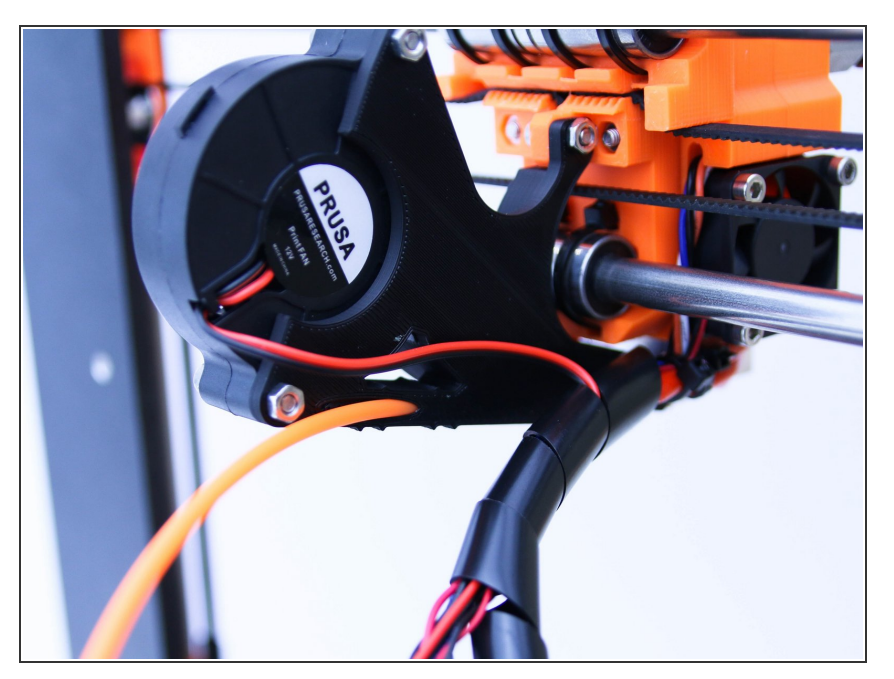

 Wrap the spiral warp around the cables as shown in picture (only from ziptie to the filament entry) as shown in picture

#### Step 23 — Cable management part 2

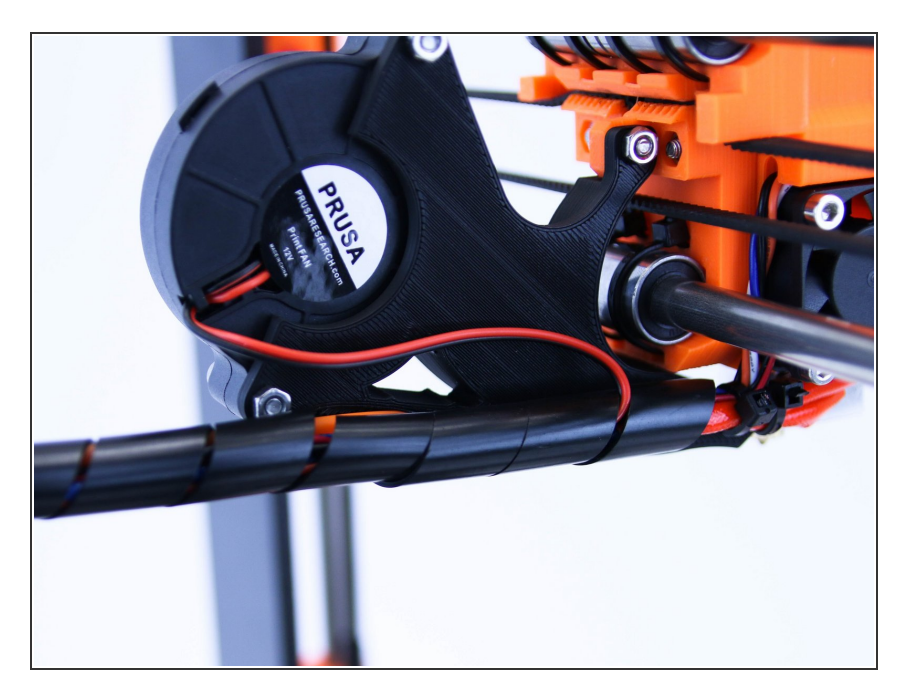

 Wrap the spiral wrap around cables and filament

#### Step 24 — Cable management final part!

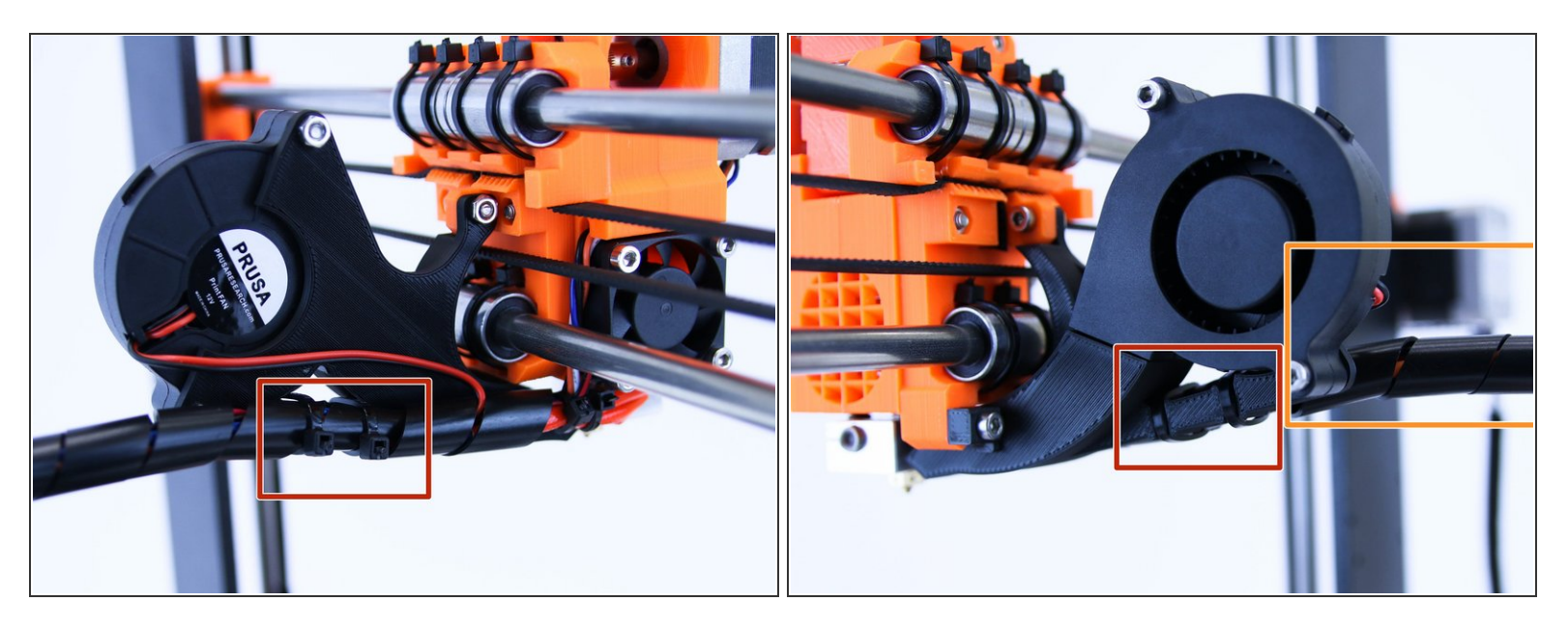

- Use two zipties and tight the wrapped cables to the fan mount
- Make sure that the zipties are in in cutouts
- (i) Make sure that the cables from extruder are facing up as shown in picture

#### Step 25 — Adjusting the X endstop

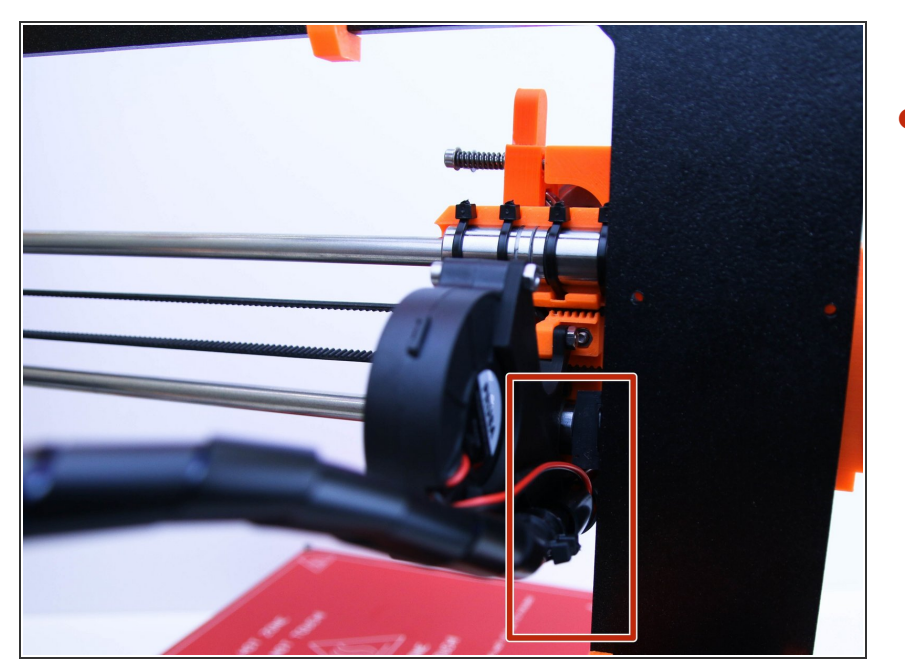

 Adjust the X endstop as shown in picture (if bearing from X-carriage hits the endstop, there has to be a gap of about 4 mm between the cables and frame)

## Step 26 — All done!

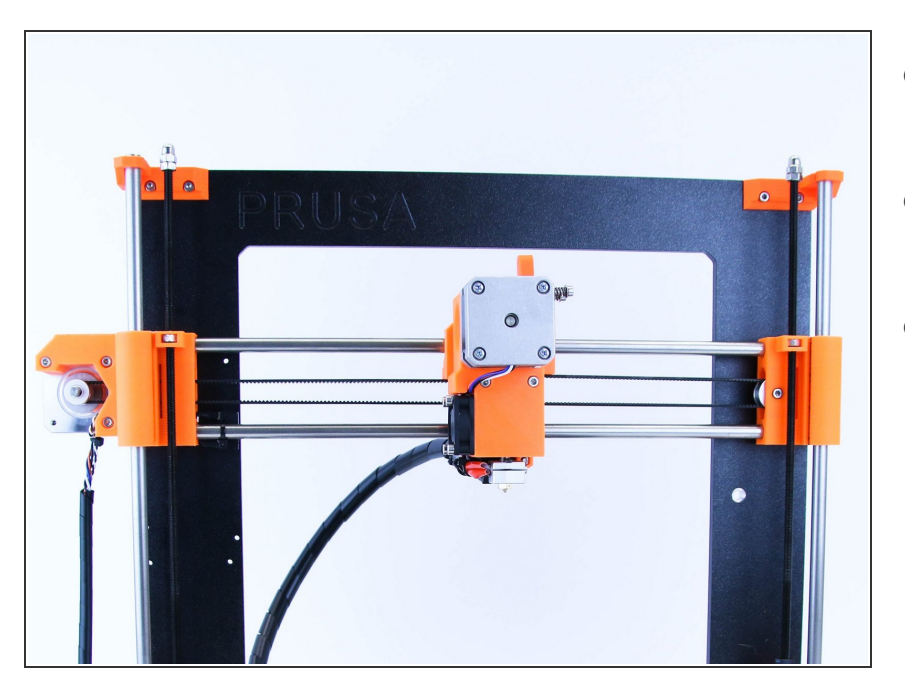

- Congratulations! You've just assembled extruder
- You can continue by assembling the LCD by click on following link
- <u>6. LCD</u>

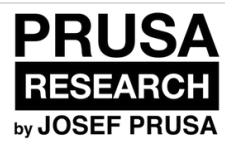

# 4. Connecting electronics

Written By: Josef Prusa

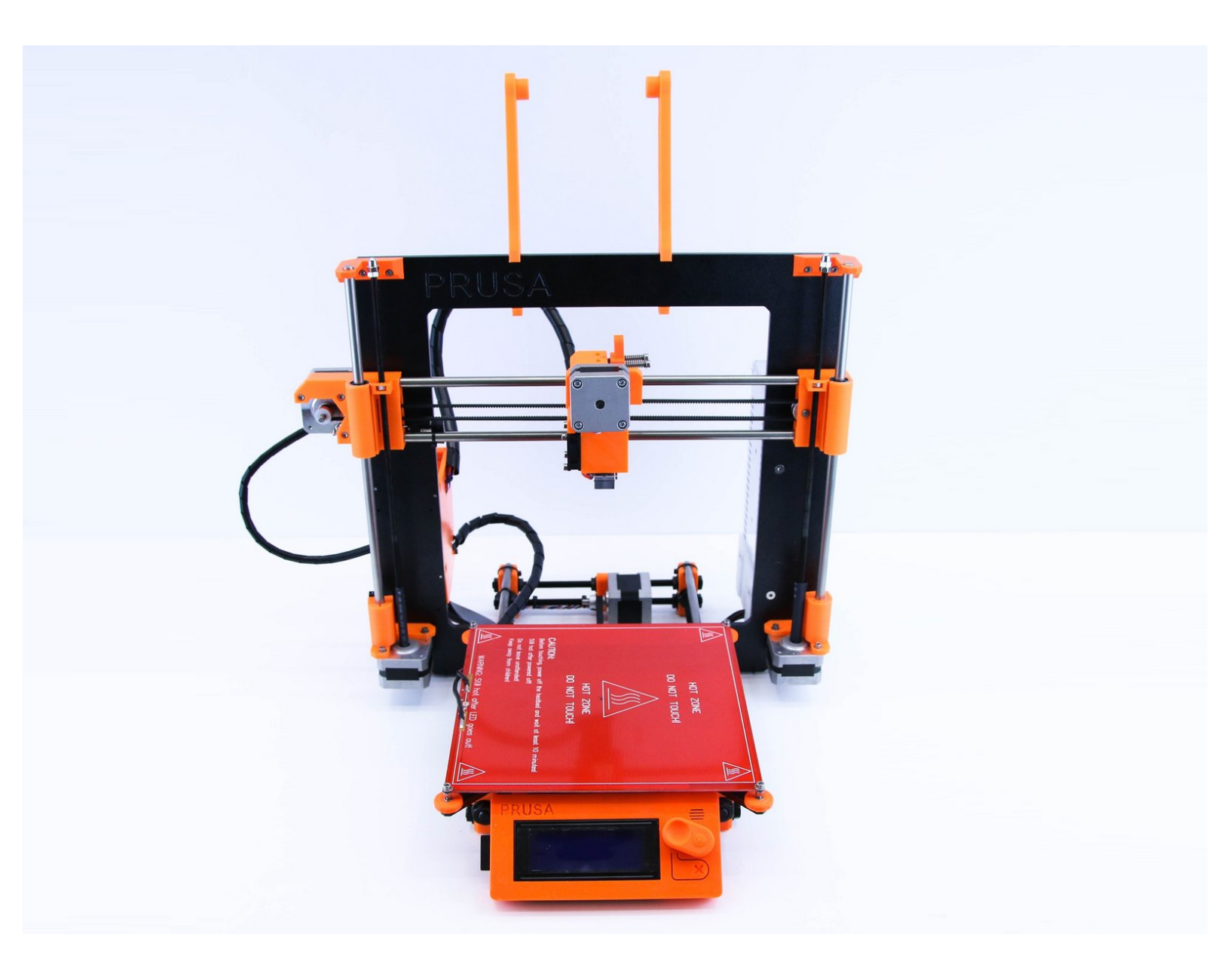

#### Step 1 — Extruder cables guide

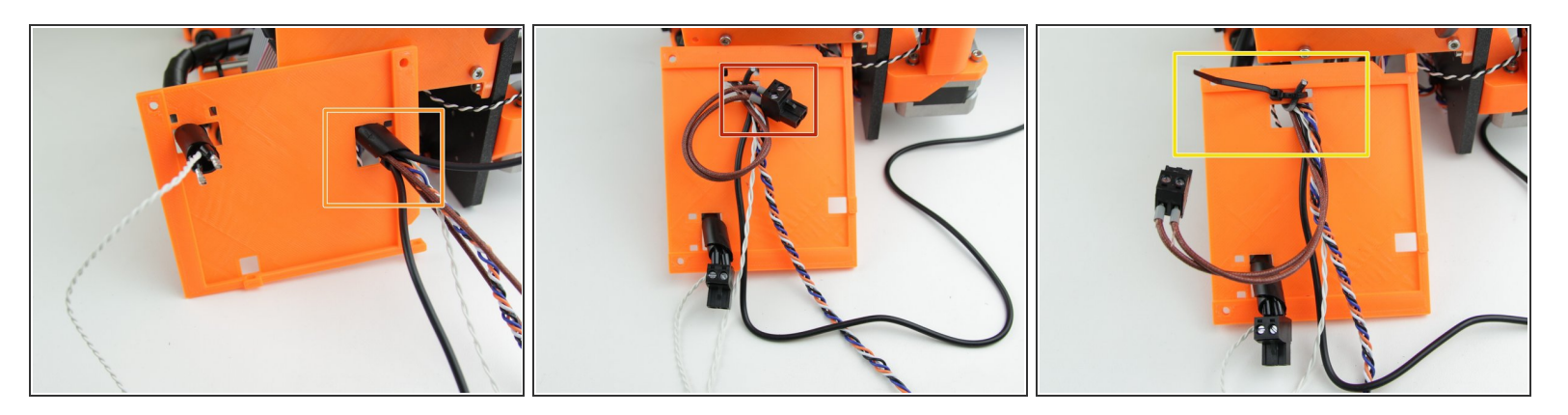

- Guide the extruder cables through top hole in cover
- Screw the connector on extruder heater cables
- Using ziptie anchor the cables to the electronics cover
- If you bought fully assembled printer, heatbed cables are guided differently so don't be nervous that you don't have them here.

#### Step 2 — Connecting electronics

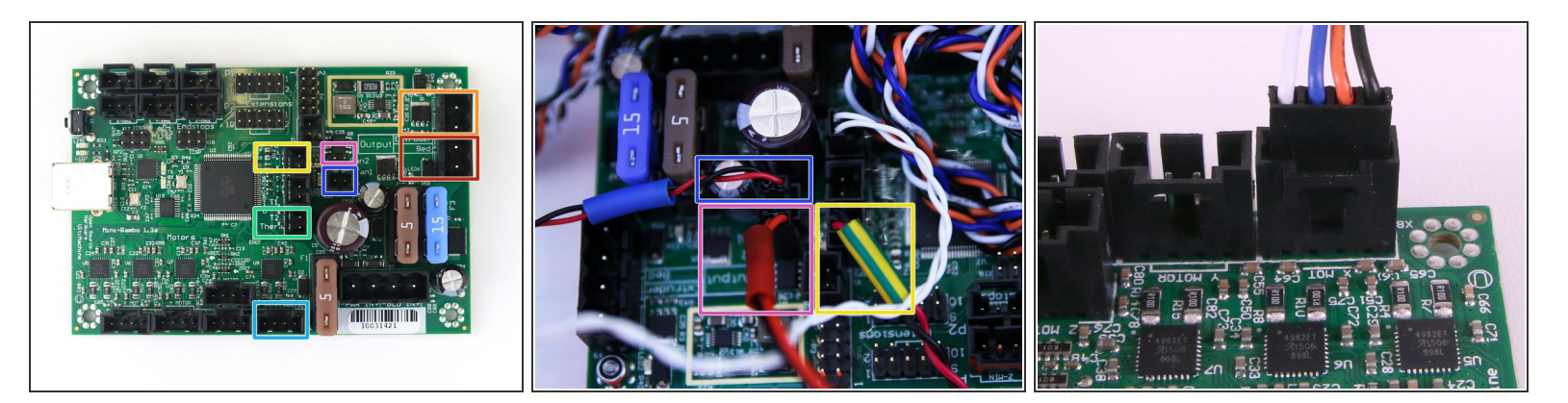

- Heatbed heater
- Extruder heater
- Extruder thermistor (cable going from extruder labeled with "TERM") [Orientation does not matter]
- Heatbed thermistor (white cable going from heatbed)
- Extruder motor
- Extruder fan
- Print fan (make sure that the red wire is closer to the thermistor)
- A DOUBLE CHECK the connection! It is so important to ensure the correct connections.

#### Step 3 — All connected!

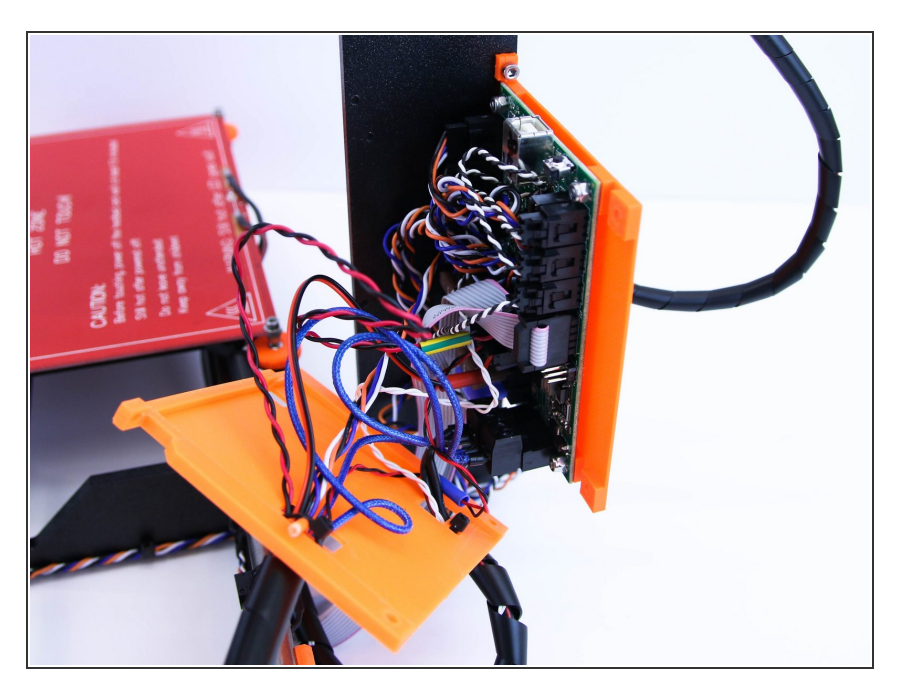

• If you've connected everything correctly, it should look like this

#### Step 4 — Tighten the electronics left cover

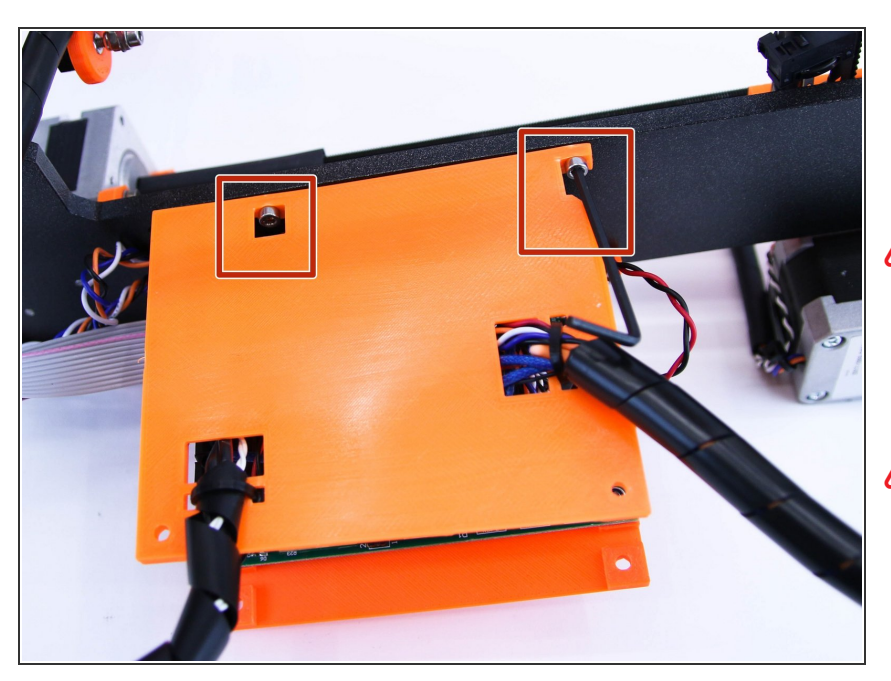

- Using M3x10 screws and the 2.5mm hex spanner, tie the left rambocover to the frame
- Do not over-tighten the screws, just half a turn after the screw touches the cover, otherwise you can damage the cover
- Covers has to be in line and parallel, as you can see in the picture

#### Step 5 — Final touch

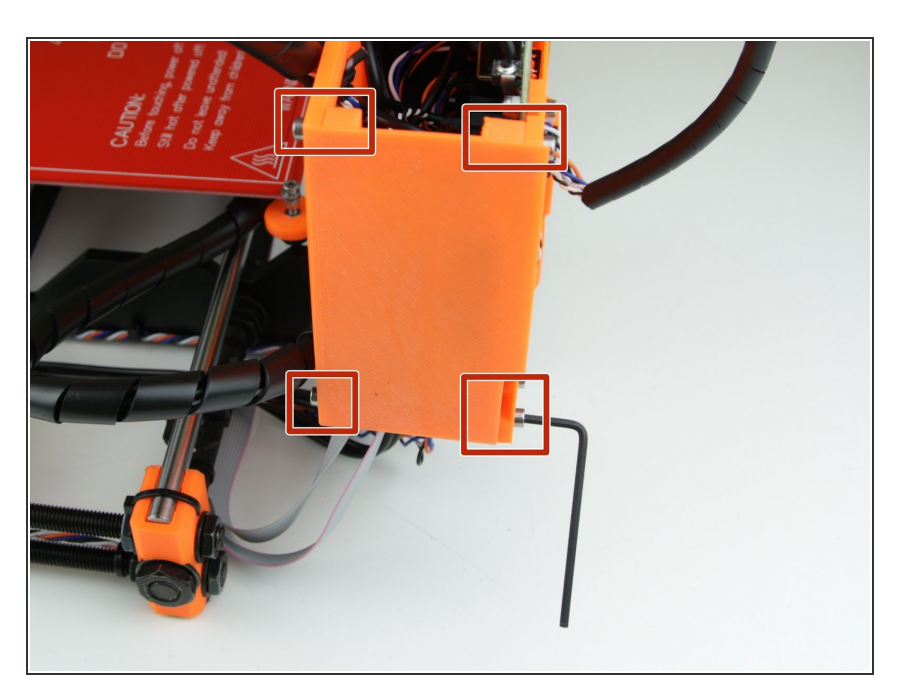

 Using M3x10 screws, screw the back rambo-cover between sides as shown in picture

### Step 6 — Hooray!

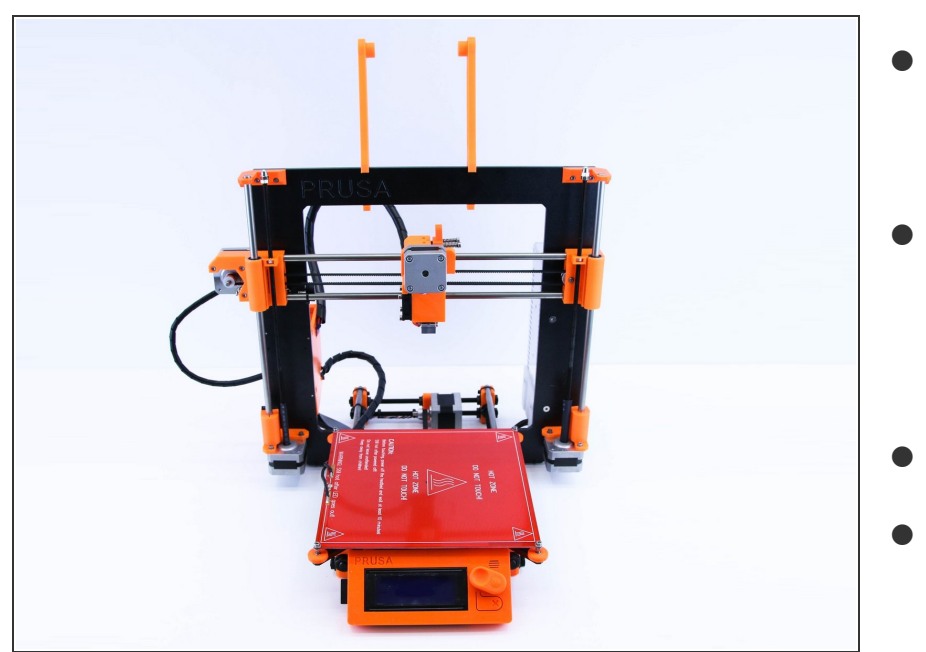

- Congratulations, you'e just upgraded your printer to Prusa i3 Plus
   1.75mm!
- But there is one more thing before you can celebrate and print! You have to update firmware in your electronics
- <u>5. Update RAMBo mini firmware</u>
- Calibrate i3 Plus LCD/SD

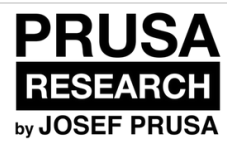

# 5. Update RAMBo mini firmware

Written By: Dozuki System

| Arduino - Softv | ware   | ×             |            |            |       |           |      |                            |         |
|-----------------|--------|---------------|------------|------------|-------|-----------|------|----------------------------|---------|
| ⇒ C 🖸           | arduin | o.cc/en/Main, | /Software  |            |       |           |      |                            | ☆       |
|                 | ÷.     |               | l          |            |       |           |      | Search the Arduino Website | ٩       |
| Home            | Buy    | Download      | Products 👻 | Learning 👻 | Forum | Support 👻 | Blog | LOG IN                     | SIGN UP |

## Download the Arduino Software

#### ARDUINO 1.6.1

The open-source Arduino Software (IDE) makes it easy to write code and upload it to the board. It runs on Windows, Mac OS X, and Linux. The environment is written in Java and based on Processing and other opensource software.

This software can be used with any Arduino board. Refer to the Getting Started page for Installation instructions. Windows Installer Windows ZIP file for non admin install

Mac OS X for Java 6 (recommended) Mac OS X for Java 7+ (experimental)

Linux 32 bits Linux 64 bits

Release Notes Source Code

## Step 1 — Install Arduino IDE

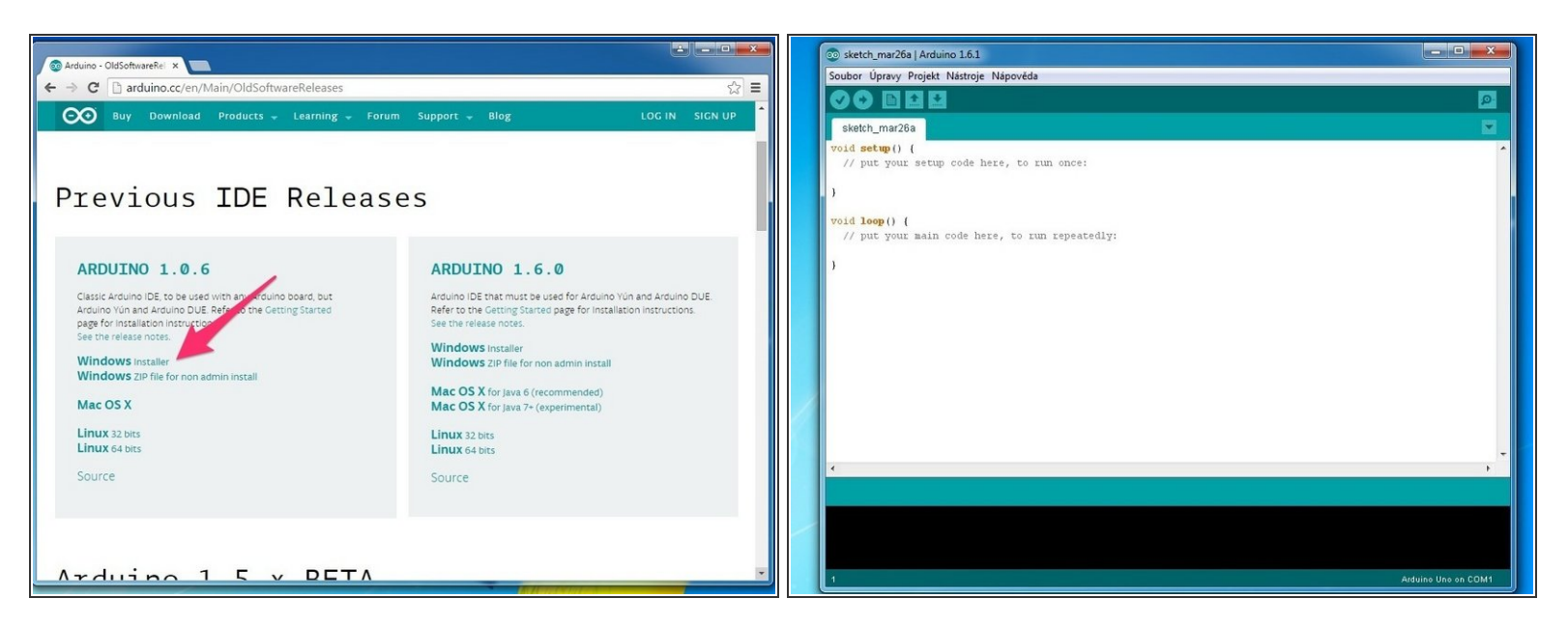

- Go to Arduino.cc
- <u>Download and run Windows Installer.</u>
- Test if Arduino runs properly.

#### Step 2 — Download firmware

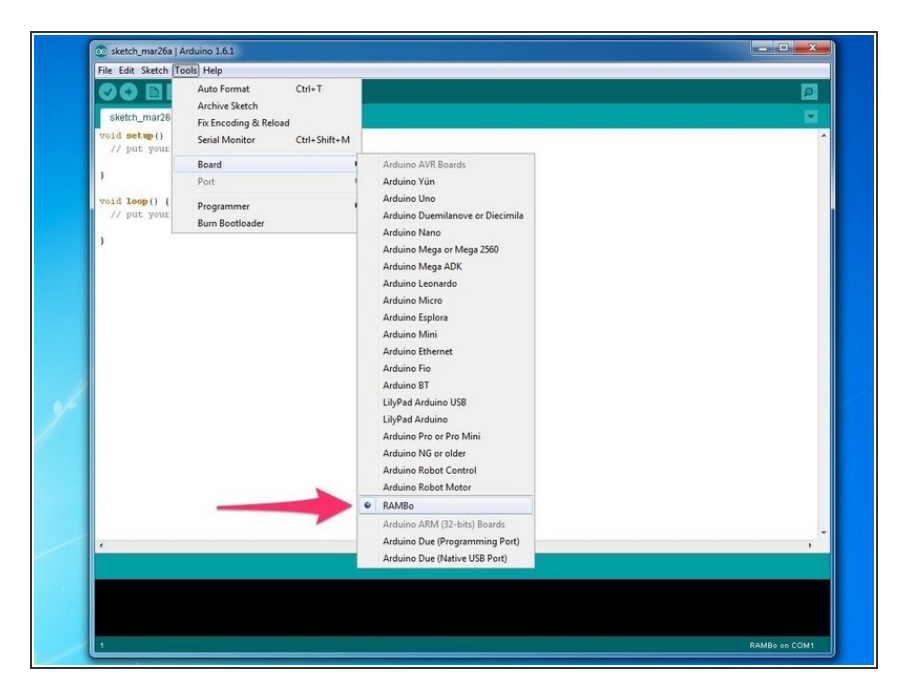

- Go to <u>http://www.prusa3d.cz/wp-</u> <u>content/uploads...</u> and download FW
- Download RAMBo addon for Arduino IDE <u>http://www.prusa3d.cz/wpcontent/uploads...</u>
- Unpack the zips.
- Copy the "marlinAddon" folder into
   C:\Program Files
   (x86)\Arduino\hardware\
- Restart Arduino IDE and check if "RAMBo" is available under Tools -> Board

## Step 3 — Setting up

| 🛃 Správce zařízení                                                           |                                                                                                    |                                               |
|------------------------------------------------------------------------------|----------------------------------------------------------------------------------------------------|-----------------------------------------------|
| Soubor Akce Zobrazit Nápověda                                                | 🛞 🔊 - 🕌 + josefprusa + Statené soubory + marín, cz. en. (3032015 + 4) Prohiedot morín, cz. en. (3032015 P                                                                                                    | EN + + Prohledat: Martin_Rambo_miniLCD_re., P |
|                                                                              | Usoridat + 🐨 Otorit Zahnoot do Inhomy + Sallet + Vosilit Novisla 🗄 + 🗊 🖗                                                                                                    | 8.00                                          |
| JOSEFPRA7E7D                                                                 | View sector 2 2 2 2 2 2 2 2 2 2 2 2 2 2 2 2 2 2 2                                                                                                    |                                               |
| Disketové jednotky                                                           | Oblibené položky     Velková položky     Velková     Velková          | Datum zmény Typ Velikost                      |
| b iskové jednotky                                                            | 🔯 Dropbox (Mac) 🎍 MACOSX 26/03/15.17.46 Složka souborů 🔛 Dropbox (Mac) 🖉 Makeřile                                                                                                    | 26/03/1517/46 Soubor 13.88                    |
| Grafické adaptéry                                                            | Naposledy navitiver 🎍 Arduino Addons 26/03/15 17:46 Stotka souborů                                                                                                    | 26/03/1517/46 Soubor H 8 kB                   |
| s a Jadnotky DVD/CD-ROM                                                      | Piocha Martin, Rambo, mini, CD_retract_CZ 28/03/1517:46 Sloika souború                                                                                                    | 26/03/15 17/46 A/duno file 2 k0               |
| Kavenice                                                                     | Stabené soubory Marin, Rambo, minii CD_retract_EN 28/03/15 17:46 Složka souború                                                                                                    | 26/03/1517/46 SOLGOT CPP 122.48               |
|                                                                              | Mann, Nambo, Innicito, retracten                                                                                                    | 20/03/15 17/40 Arduno me 2 x8                 |
| <ul> <li>- M. Nys a jink poonovaci zanzeni</li> <li>- M. Diviškić</li> </ul> | G Knihovny MarinzenaLCpp                                                                                                    | 26/03/1517/46 Soubor CPP 8 kB                 |
| A THE Porty (COM a LPT)                                                      | Dokumenty     Dokumenty     Dokumenty     Dokumenty                                                                                                    | 25/03/151/346 Soubor H 6 kB                   |
| - The store converse hv RAMRe (COM3)                                         | a) Hudba 🖉 Menu Plans                                                                                                    | 05/03/15 17/4b Soubor XLSX 34 kB              |
|                                                                              | Denaty mouse, control cop                                                                                                    | 26/03/13/17/40 SOLDOT CPP 7 KD                |
| s - 🚆 Radiče disketových jednotek                                            | Videa motor, control in                                                                                                    | 26/03/13/13/40 Soldor H 2 KB                  |
| s 😋 Radiče IDE ATA/ATAPI                                                     |                                                                                                    | 20/03/1517/40 SOLGOT H 76 KB                  |
| P - W Radiče USB (Universal Serial Bus)     V                                | eğ Domáci skupina                                                                                                    | 26/03/15 17/46 Solubor CPP 36 KB              |
| a.4 Radiče zvuku, videa a her                                                | _ paner.                                                                                                    | 20/03/1517/40 SOUBOTH 7 KB                    |
| Skové adaptéry                                                               | M Peditad                                                                                                    | 26/03/1517/46 Soubor CPP 41 kB                |
| > 1 Systémová zařízení                                                       | qr_saven                                                                                                    | 26/03/1517/46 Soution H 2 kB                  |
| 5. Ugi Zařízení standardu HID                                                | en Sk. Parcenter Parcenter Par<br>e Parcenter Parcenter Parcenter Parcenter Parcenter Parcenter Parcenter Parcenter Parcenter Parcenter Parcenter Parcenter Parcenter Parcenter Parcenter Parcenter Parcenter Parcenter Parcenter Parcenter Parcenter Parcenter Parcenter Par | 26/03/1517/46 Soubor CPP 23 kB                |
|                                                                              |                                                                                                    | 26/03/151/96 Soubor H 10 kB                   |
|                                                                              | SdPinNag.h                                                                                                    | 26/03/1517/46 Soubor H 13 kB                  |
|                                                                              | Sdlatehic.cp                                                                                                    | 26/03/1517/46 Soubor CPP 55 kB                |
|                                                                              | Stillsofieh                                                                                                    | 28/03/1517/46 Soubor M 18 kB                  |
|                                                                              | Stationigh                                                                                                    | 28/03/1517/46 Soubor H 5 kB                   |
|                                                                              | SePatitucts h                                                                                                    | 26/03/1517/46 Soubor H 25 kB                  |
|                                                                              | Sefeat/bit.cpp                                                                                                    | 26/03/15 17:46 Soubor CPP 3 kB                |
|                                                                              | Seferation Seferation                                                                                                    | 26/03/1517:46 Soubor H 2 kB                   |
|                                                                              | SiFile.cpp                                                                                                    | 26/03/15 17:46 Soubor CPP 4 kB *              |
|                                                                              | Marin Rambo_minLCD_retract_EN Datum zmény: 26/03/15 1740                                                                                                    | /345 Datum vytvořeni: 05/08/14 19:49          |
|                                                                              | Arduino file Velikost: 1,83 kB                                                                                                    |                                               |
|                                                                              |                                                                                                    |                                               |

- Connect the printer to the computer and note the COM port. You can use HW manager to find out.
- Open the folder Marlin-RAMBO-MINI13-e3d-newmenu-EN.
- Open file Marlin-RAMBO-MINI13-e3d-newmenu-EN (It has arduino icon)

#### Step 4 — Flashing the FW

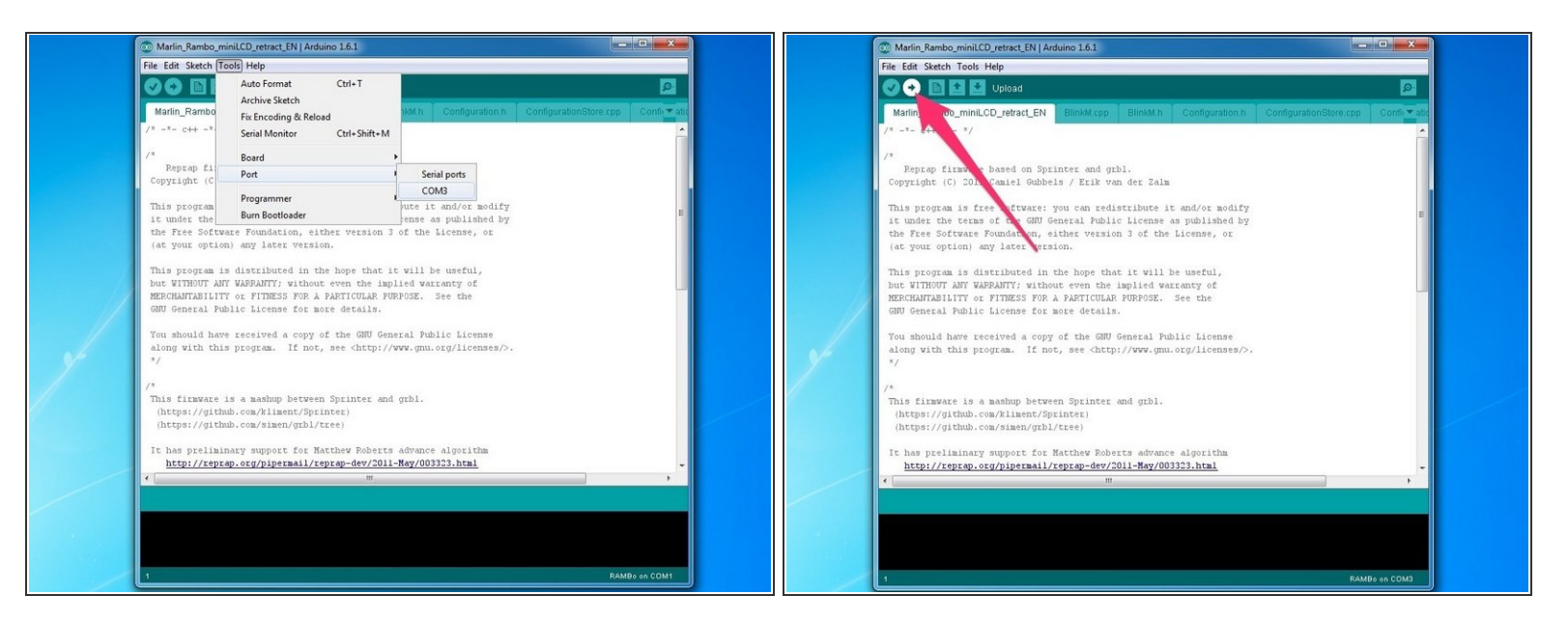

- Under **Tools -> Port** choose your printer COM port.
- Recheck if **RAMBo** is selected under **Tools > Board**.
- Click Upload.
- Wait for **Done uploading** and you are done.